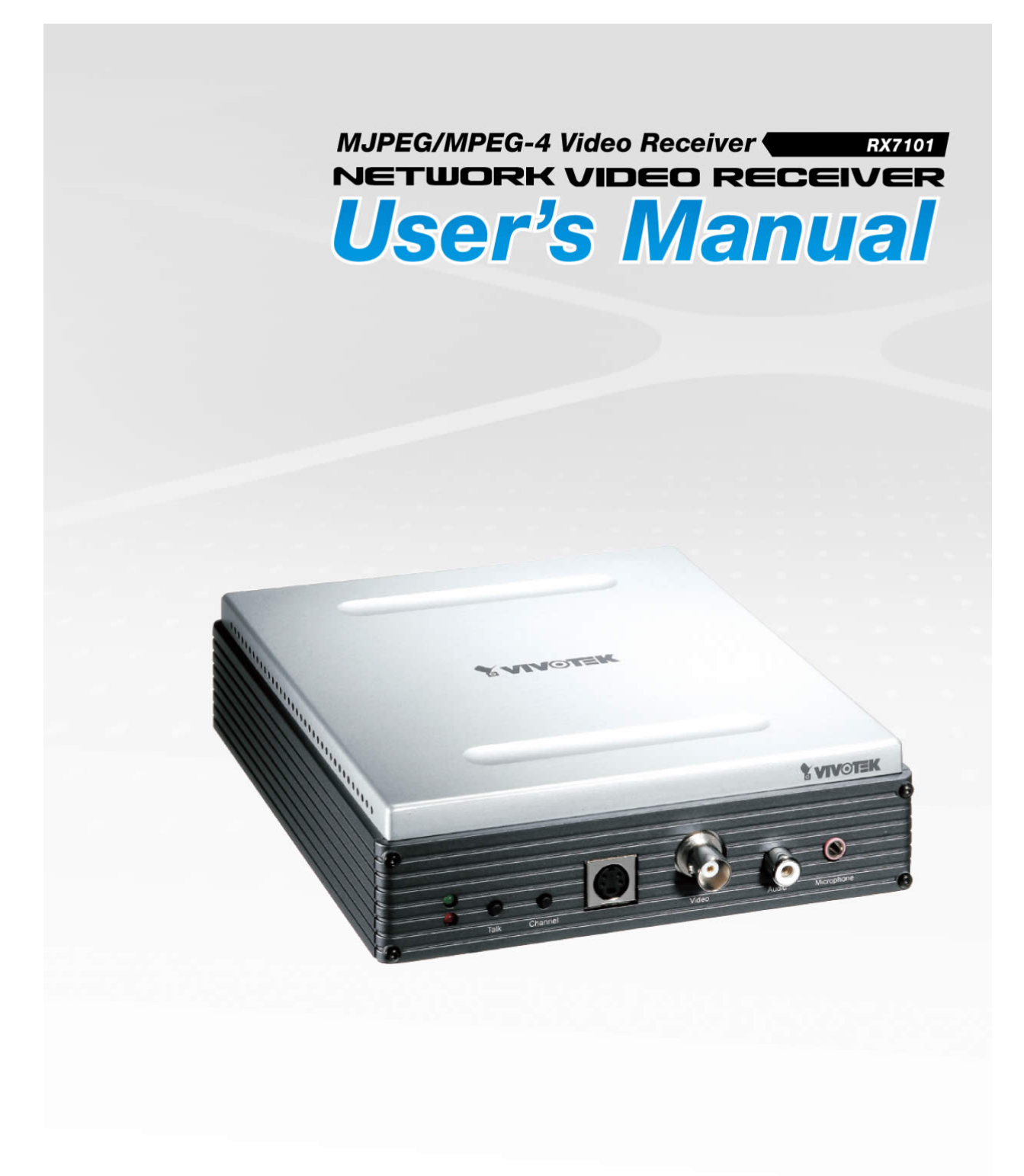

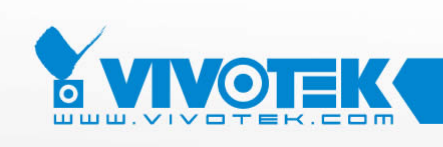

IP Surveillance

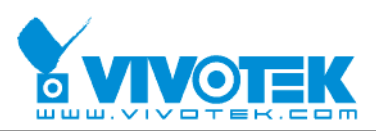

| Product name:    | Video Receiver (RX7101)                   |
|------------------|-------------------------------------------|
| Release Date:    | 2009/3/26                                 |
| Manual Revision: | 2.1                                       |
|                  |                                           |
| Web site:        | www.vivotek.com                           |
| Email:           | technical@vivotek.com                     |
|                  | sales@vivotek.com                         |
| Made in Taiwan.  | ©Copyright 2000-2009. All rights reserved |

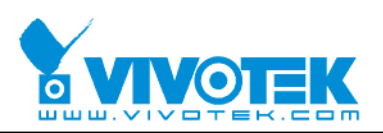

# **Before You Use This Product**

The use of surveillance devices may be prohibited by law in your country. It is the user's responsibility to ensure that the operation of such devices is legal before installing this unit for its intended use.

It is important to first verify that all contents received are complete according to the list in the "Package Contents" chapter. Take notice of the warnings in "Quick installation guide" before the Video Receiver is installed, then carefully read and follow the instructions in the "Installation" chapter to avoid damages due to faulty assembly and installation. This also ensures the product is used properly as intended.

The Video Receiver is a network device and its use should be straightforward for those who have basic network knowledge. The "Troubleshooting" chapter in the Appendix provides remedies to the most common errors in set up and configuration. You should consult this chapter first if you run into a system error.

The Video Receiver is designed for various applications including video surveillance, camera control, etc. The "How to Use" chapter suggests ways to best utilize the Video Receiver and ensure proper operations. For the creative and professional developers, the "URL Commands of The Video Receiver" chapter serves to be a helpful reference to customize existing homepages or integrating with the current web server.

For paragraphs preceded by 1 the reader should use caution to understand completely the warnings. Ignoring the warnings may result in serious hazards or injuries.

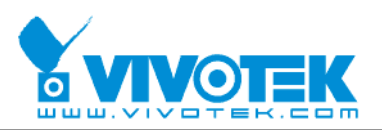

# **Table of Contents**

| Before You Use This Product2                |
|---------------------------------------------|
| Package Contents                            |
| Installation6                               |
| Physical Description6                       |
| Front Panel                                 |
| Rear Panel7                                 |
| Hardware Installation8                      |
| Software installation9                      |
| Initial Access to the Video Receiver10      |
| Check Network Settings 10                   |
| Add Password to Prevent Unauthorized Access |
| How to Use11                                |
| Authentication11                            |
| Main Page                                   |
| Primary capability of Video Receiver13      |
| Video                                       |
| Audio13                                     |
| I/O13                                       |
| Definitions in Configuration                |
| Overview                                    |
| System settings17                           |
| Video source settings18                     |
| Security settings                           |
| Network settings27                          |
| Network type                                |
| HTTP                                        |
| Email settings                              |
| I/O settings                                |
| Video output                                |
| Audio output                                |
| Digital output                              |
| Keyboard                                    |
| System log                                  |

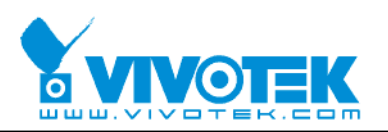

| Viewing system parameters             |
|---------------------------------------|
| Maintenance                           |
| Language                              |
| Appendix                              |
| A. Troubleshooting                    |
| Status LED                            |
| Reset and restore                     |
| B. URL commands of the Video Receiver |
| General CGI URL syntax and parameters |
| Get server parameter values           |
| Set server parameter values           |
| Upgrade firmware40                    |
| System logs 41                        |
| Parameter list                        |
| Available parameters on the server    |
| D. Technical specifications53         |

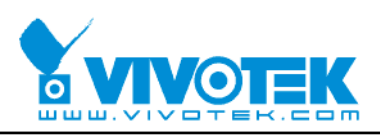

# Package Contents

RX7101

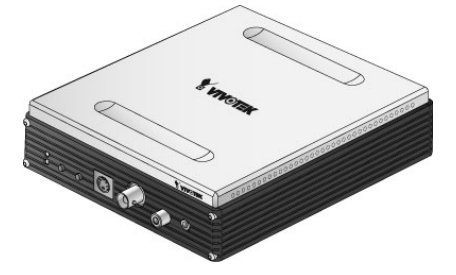

Power adapter

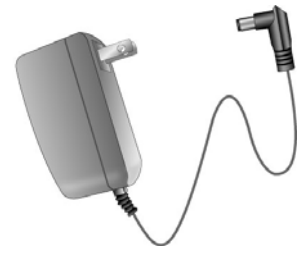

Terminal connector

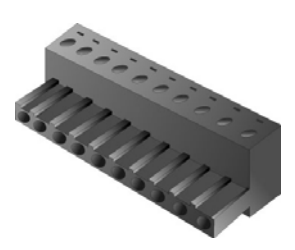

Software CD

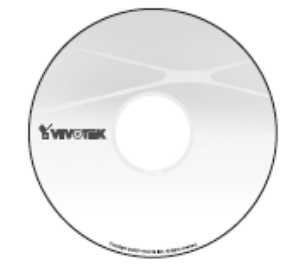

#### Quick installation guide

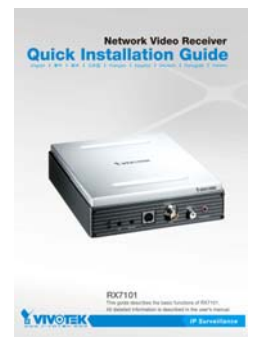

#### Warranty card

|           | HARDWARE LIMITED WARRANTY                                                                  |
|-----------|--------------------------------------------------------------------------------------------|
|           | Yoush Inc. surgest to the original pathaser ("Pathase") of a tisks series                  |
| 1         | rates") day its Product will be free from defaces in manual or workmannlip for on          |
| -         | these for date of proclasse. If a product help during the Warranty Period date to a defini |
| 2         | namid or workmanlip. Would, as in sole supersability and Perchaser's role and              |
| -         | lative needs will, a its spinon, other separ the Product or replace it with the same of    |
| ie.       | r senses hig performs substantially the same function in the one being replaced. The       |
| Lat       | and Warsaty is consequent upon proper use of the Product and does not cover any            |
| Per       | dust that has been domaged by accelent, extends, or above nor by any Peulast that has      |
| -         | a glassal, modelland, or replaced by anyone other than Versnels.                           |
|           | THIS IS A LOWTED WARRANTY AND IF IS THE OPLY WARRANT                                       |
| 161       | OR BY VEVOLUE, THIS WARRANTY IS IN LIFE OF ALL OTHER                                       |
| *         | REAVIES, EXPREMED OR DIPLED, DULLED-S WITHOUT                                              |
| 1,0       | STATION, THE IMPLIED WARRANTES OF MERCHANDERTY AND                                         |
| m         | NESS FOR A PARTICULAR PURPOSE.                                                             |
| $ h_{i} $ | Product requiring arrive during the Warsatty period should be internet to Month I          |
| -         | minur with the "Briam Material Authorization" Process at both in the documentation         |
| 1         | Ina: Poshait and in the current Viscouk Products and Services Ocide.                       |
|           | EXPECT FOR THE EXCLOSUE REMERVISE FORTH ABOVE, IN N                                        |
| £9        | ENT SHALL VISUAL SERVER HAVE ANY LIABELITY DO PURCHASER AR                                 |
| 4.5       | Y THERE PARTY FOR ANY CLAIM, LONS OF BADRAGE OF ANY KIND, EVE                              |
| a.        | THEAL MEAVER HAS BEEN ADVISED OF THE POSSIBILITY OF HICH                                   |
| -         | NUMBER, PALEDONG BUT NOT LIMITED TO LOST PROPER                                            |
| 0         | INDUCENTIAL, DOBRNEAL, SPECIAL, PUNETRE OR DOBREC                                          |
|           | NUMER, ARRENG OUT OF OR IN CONNECTION WITH OU TH                                           |
|           | BURNAVICE, USE OF OR PARELITY TO USE ANY PROPERT OR AN                                     |
| -         | IN, SOFTWORE OR EQUIPMENT RELATED THERETO OR UND P                                         |
| C0        | EVECTED DESERVITE OR/R PSPERCEMENT OF ANY PUTER                                            |
| C0        | PERCHT, TRADUMARK OR OTHER DUBLICITIAL PROPERTY ROLE                                       |
| 07        | THE THIRD SPELL IN NO EVENT MENT ARE TO REAL METERS COMPLETE                               |
| PO        | R DAMAGER, WHETHER ARDING OUT OF CONTRACT, MELLIGROUP                                      |
| -         | REAVES OR DURINGNESS OF ANY INTELESCIENT, PROPERTY RIGHT                                   |
| 13        | CHED THE PUBLICANE PROCE PAID BY PUBLICANER FOR THE PRODUCT.                               |
| -         | hand hopest isolated brand and                                                             |
|           | www.ubuild.com                                                                             |
|           | phone 1 +0000 0 22340 40590                                                                |
|           | EXX +686-0-0040-4011                                                                       |

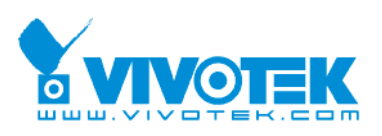

# Installation

The Video Receiver only supports one privileged account to access and configure it. In this manual, "Administrator" refers to the person.

## **Physical Description**

# Status LEDs Switch channel BNC video Microphone audio input

Front Panel

**"Status LEDs"** Two LEDs show the status of Video Receiver. Please refer to the Appendix <u>Troubleshooting</u> for details.

"Talk" The button is reserved to support two way audio.

#### "Switch channel"

(1) In the multiple channel mode and "Sequential display" were set, to push the button to stop or start the display of sequential channel.

(2) In the multiple channel mode and "Quad display" were set, to push the button to switch the channel for one run, the behavior is, -> Quad -> 1 -> 2 -> 3 -> 4 -> Quad.

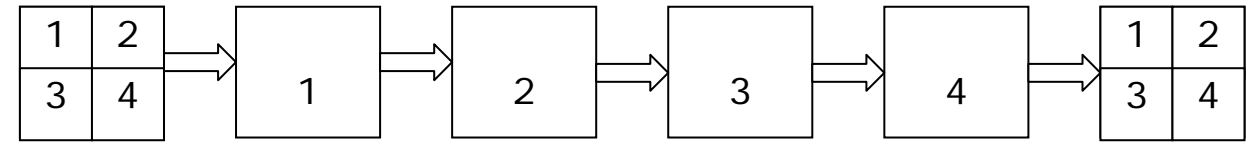

"S-video output" Video output for S-video connector

"BNC video output" Video output for BNC connector

"RCA audio output" Audio output for RCA connector

"Microphone audio input" Microphone input is reserved to support two way audio.

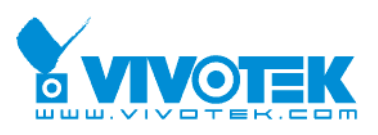

## **Rear Panel**

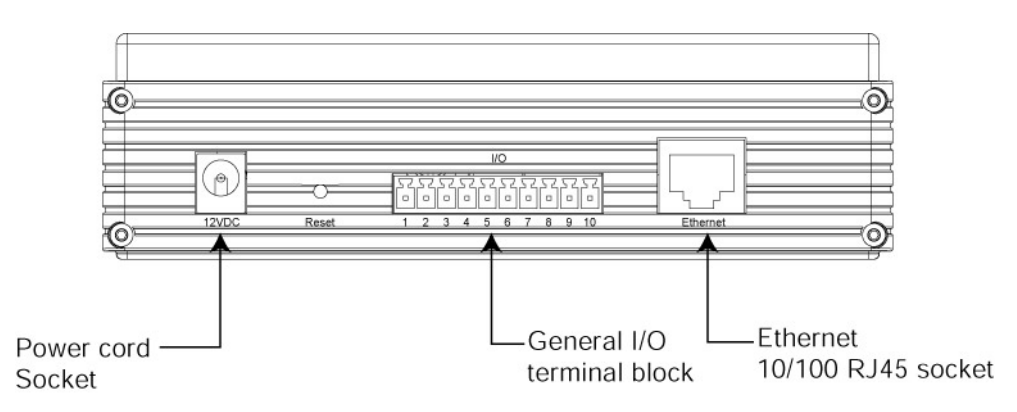

**"Power cord socket"** Plug the power jack of the included power adapter to Video Receiver. Connecting the power adapter should be the last operation while physically installing Video Receiver.

"Reset button" Refer to the Appendix <u>Troubleshooting</u> for the detailed usage of system recovery.

"General I/O terminal block" Video Receiver provides a very flexible general I/O interface to combine with the user's security devices such as alarms, lighting or door locks. One green connector is included in the package to connect the external devices. The general I/O terminal block has 10 pins for device control. These pins can be divided into three categories based on their functions, including power source, RS485 and digital outputs.

| No. | Pin description     | Regulation             |
|-----|---------------------|------------------------|
| 1   | AC power input      | 24V AC                 |
| 2   | AC power input      | 24V AC                 |
| 3   | Digital output 1    | Darlington, Max. 500mA |
| 4   | Digital output 2    | Darlington, Max. 500mA |
| 5   | Digital output 3    | Darlington, Max. 500mA |
| 6   | Digital output 4    | Darlington, Max. 500mA |
| 7   | DC power output (+) | 12V DC, Max. 0.5A      |
| 8   | DC power output (-) | Ground                 |
| 9   | RS485_A             | D+, non-inverting      |
| 10  | RS485_B             | D-, inverting          |

"Ethernet 10/100 RJ45 socket" Connect to an Ethernet network with a UTP category 5 cable of length shorter than 100 meters according to the standard.

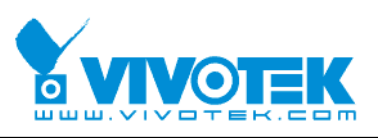

## Hardware Installation

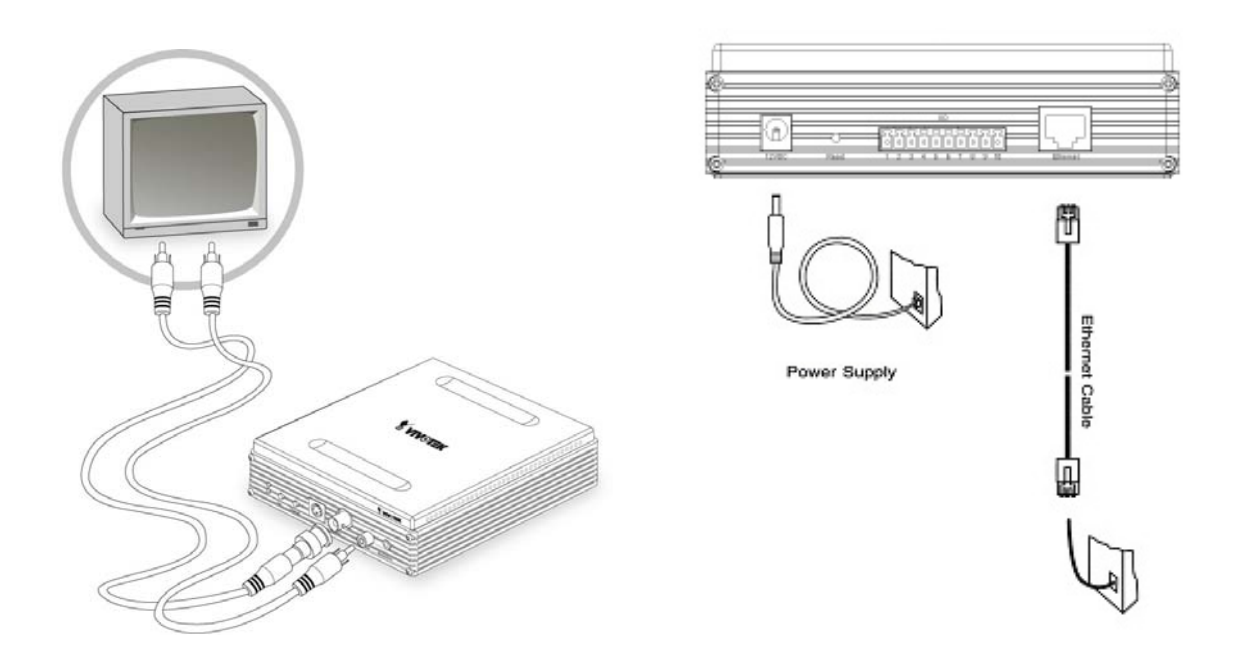

Please verify that your product package contains all the accessories listed in the foregoing Package Contents. Depending on the user's application, an Ethernet cable may be needed. The Ethernet cable should meet the specs of UTP Category 5 and not exceed 100 meters in length.

Connect the power adapter jack to the Video Receiver before plugging in to the power socket. This will reduce the risk of accidental electric shock.

Shut down all the peripheral devices prior to connection. The video BNC/S-Video, Ethernet cable and power adapter are essential for basic viewing function. Refer to the related configuration section for detailed description.

Upon powering up, the front red LED will become lighted first and then the device will go through booting process. During the booting process, red and green LEDs will be on. After booted, the Video Receiver will standby for getting IP address. After getting IP Address, the green LED will blink every second.

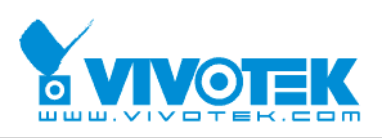

The Video Receiver will first detect Ethernet. If it does not connect to Ethernet, the system booting will fail. Please connect the Ethernet cable and power on again. When system boot up, the green LED will flash every second as heartbeat to indicate alive. If the green LED is off, please check the network connections. When system is alive, go to next paragraph "Software installation".

## Software installation

At the end of the hardware installation, users can use Installation Wizard program included in the product CDROM to find the location of the Video Receiver. There may be many Video Receivers in the local network. Users can differentiate the Video Receiver with the MAC. The MAC is printed on the label on the back of the Video Receiver body. For more detail. please refer to the user's manual of Installation Wizard 2.

Once installation is complete, the Administrator should proceed to the next section "Initial access to the Video Receiver" for necessary checks and configurations.

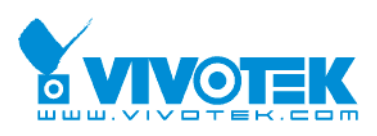

## **Initial Access to the Video Receiver**

#### **Check Network Settings**

The Video Receiver can be connected either before or immediately after software installation onto the Local Area Network. The Administrator should complete the network settings on the configuration page, including the correct subnet mask and IP address of gateway and DNS. Ask your network administrator or Internet service provider for the detail information. By default the Video Receiver requires the Administrator to run installation every time it reboots. Please refer to "Network settings" on the System Configuration page for details. If any setting is entered incorrectly and cannot proceed to setting up the Video Receiver, restore the factory settings following the steps in the "Troubleshooting" chapter of the Appendix.

#### Add Password to Prevent Unauthorized Access

The default Administrator's password is blank and the Video Receiver initially will not ask for any password. The Administrator should immediately implement a new password as a matter of prudent security practice. Once the Administrator's password is saved, the Video Receiver will ask for the user's name and password before each access. The user name for the Administrator is permanently assigned as "root". Once the password is changed, the browser will display an authentication window to ask for the new password. **Once the password is set, there is no provision to recover the Administrator's password. The only option is to restore to the original factory default settings.** 

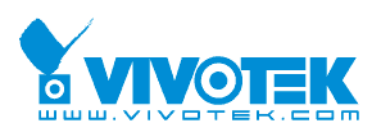

## How to Use

#### **Authentication**

After opening the Web browser and typing in the URL of the Video Receiver, a dialogue window pops up to request a username and password. Upon successful authentication, the following figure is displayed.

The foreground is the login window and the background shows the message if authentication fails. The option box can be checked to save the password for future convenience. But it is not available to the Administrator for obvious reason.

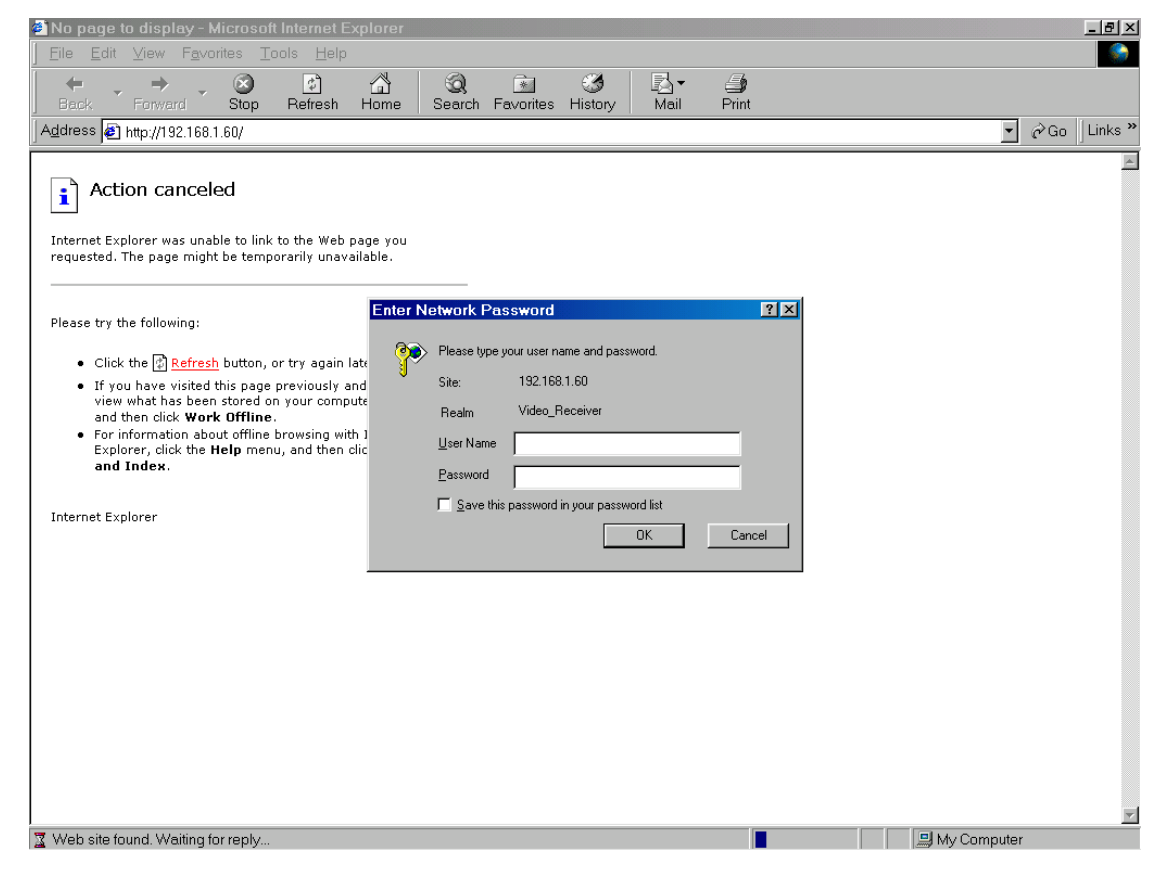

\*If the administrator (root user) assigns no password, everybody can access the homepage directly.

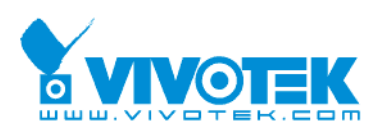

## Main Page

This chapter explains the layout of the main page. It is composed of the following four sections: Logo of VIVOTEK INC., Menu, Host name, and information of Overview.

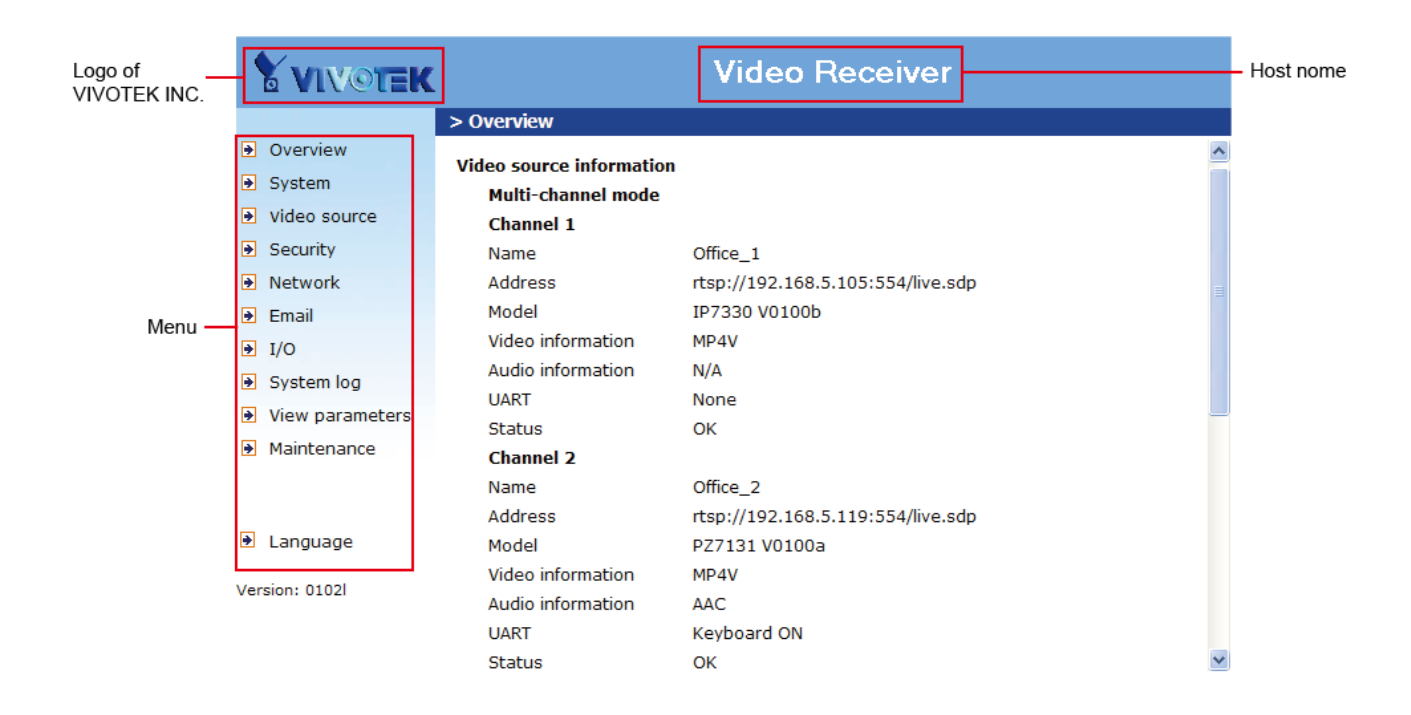

Video Receiver supports maximum twenty video sources. The display mode can be single channel and multiple channels. And the multiple channel display can display four channels simultaneously or twenty-channel sequentially. In sequential mode the period of showing a channel can be adjusted. Please refer to "Video source settings" for detailed information.

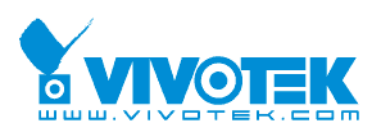

## **Primary capability of Video Receiver**

#### Video

The Video Receiver supports maximum twenty video sources. The display mode can be single channel and multiple channels. And the multiple channel display can be display four channels simultaneously or twenty-channel sequentially. In sequential mode the period of showing a channel can be adjusted.

- When single channel mode is selected, only channel 1 is effective.
- In single channel mode, the video resolution can be set up to D1, the receiver automatically scale all other resolutions to full D1 at display.
- In multiple channel mode, the maximum video resolution is CIF, the receiver automatically scale all other resolutions to CIF at quad display mode and scale to D1 in sequential display mode

#### Audio

The Video Receiver only supports single audio channel output and the volume can be tuned.

#### 1/0

#### Digital output

The Video Receiver has four digital outputs, they can be configured to following any digital output of video source.

#### Keyboard

The Video Receiver supports keyboard to send PTZ commands to control PTZ camera.

- The Video Receiver only supports PELCO-D protocol now.
- The Video Receiver can send CGI command to control the PT functions of PT 7000 series.

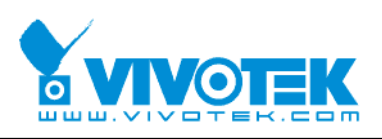

#### OSD (On Screen Display)

The Video Receiver provides the following information for showing the connection or display status.

- If the IP address is empty, the video output shows "No Video" on the top-right corner.
- If the IP address is configured but the channel is disconnected, the video output shows the IP address on the top-right corner.
- In sequential multi-channel mode, if the periodic channel switch is stopped, there should be a channel ID on the top-right corner.

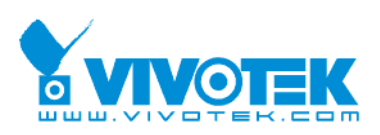

# **Definitions in Configuration**

The Administrator can access system configuration. Each category in the left column will be explained in the following pages. The bold texts are the specific phrases on the Option pages. The Administrator may type the URL below the figure to directly enter the frame page of configuration. If the Administrator also wants to set certain options through the URL, read the reference appendix for details.

## Overview

If the Video sources have been set, the overview page will show the basic information about the servers. In the default situation, it will show the information of "Single channel mode".

| <b>YVIVOTEK</b>                 | Video Receiver           |
|---------------------------------|--------------------------|
|                                 | > Overview               |
| <ul> <li>Overview</li> </ul>    |                          |
| <ul> <li>System</li> </ul>      | Video source information |
| Video source                    | Single channel mode      |
| Security                        | N/A                      |
| Network                         |                          |
| 🕑 Email                         |                          |
|                                 |                          |
| <ul> <li>System log</li> </ul>  |                          |
| View parameters                 |                          |
| <ul> <li>Maintenance</li> </ul> |                          |
|                                 |                          |

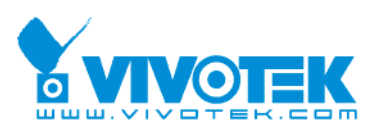

If the "Multiple channel mode" is selected, it will show the information of four channels. Please refer to "Video source" setting for detailed information.

| <b>XVIVOTEK</b>                                                                                                    |                          | Video Receiver                    |   |  |
|----------------------------------------------------------------------------------------------------|--------------------------|-----------------------------------|---|--|
|                                                                                                    | > Overview               |                                   |   |  |
| <ul> <li>Overview</li> </ul>                                                                                                    | Video source information |                                   | ^ |  |
| System                                                                                                    | Multi-channel mode       |                                   |   |  |
| Video source     Video source     Video source | Channel 1                | -                                 |   |  |
| <ul> <li>Security</li> </ul>                                                                                                    | Name                     | Office_1                          |   |  |
| Network                                                                                                    | Address                  | rtsp://192.168.5.105:554/live.sdp |   |  |
| 🖻 Email                                                                                                    | Model                    | IP7330 V0100b                     |   |  |
| I/O                                                                                                    | Video information        | MP4V                              |   |  |
| <ul> <li>System log</li> </ul>                                                                                                    | Audio information        | N/A                               |   |  |
| System log                                                                                                    | UART                     | None                              |   |  |
| View parameters                                                                                                    | Status                   | ОК                                |   |  |
| Maintenance                                                                                                    | Channel 2                |                                   |   |  |
|                                                                                                    | Name                     | Office_2                          |   |  |
|                                                                                                    | Address                  | rtsp://192.168.5.119:554/live.sdp |   |  |
| Language                                                                                                    | Model                    | PZ7131 V0100a                     |   |  |
|                                                                                                    | Video information        | MP4V                              |   |  |
| Version: 0102l                                                                                                    | Audio information        | AAC                               |   |  |
|                                                                                                    | UART                     | Keyboard ON                       |   |  |
|                                                                                                    | Status                   | ОК                                | ~ |  |

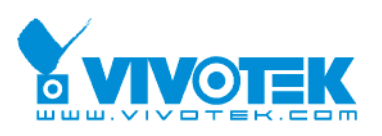

## System settings

"Host name" The text displays the title at the top of the banner.

"Keep current date and time" Click on this to reserve the current date and time of the Video Receiver. An internal real-time clock maintains the date and time even when the power of the system is turned off.

"Sync with computer time" Synchronizes the date and time of the Video Receiver with the local computer. The read-only date and time of the PC is displayed as updated. "Manual" Adjust the date and time according to what is entered by the Administrator. Notice the format in the related fields while doing the entry.

"Automatic" Synchronize with the NTP server over the Internet whenever the Video Receiver starts up. It will fail if the assigned time-server cannot be reached.

"NTP server" Assign the IP address or domain name of the time-server.

"Time zone" Adjust the time with that of the time-servers for local settings.

"Update interval" Select hourly, daily, weekly, or monthly update with the time on the NTP server.

Remember to click "Save" to immediately validate the changes. Otherwise, the correct time will not be synchronized.

| > System               |                         |
|------------------------|-------------------------|
| Host name :            | Video Receiver          |
|                        |                         |
|                        |                         |
| • Keep current date ar | d time                  |
| O Sync with computer   | time                    |
| PC date:               | 2008/05/27 [yyyy/mm/dd] |
| PC time:               | 16:52:08 [hh:mm:ss]     |
| 🔿 Manual               |                         |
| Date:                  | 2000/05/15 [yyyy/mm/dd] |
| Time:                  | 21:39:24 [hh:mm:ss]     |
| ○ Automatic            |                         |
| NTP server:            |                         |
| Time zone:             | GMT+8:00 🔽              |
| Update interval:       | One hour 👻              |
|                        | Save                    |
|                        |                         |

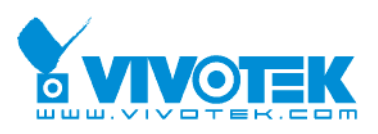

## Video source settings

There are three parts of video source settings: **"Mode"**, **"Video source list"**, and **"Display list"**.

Mode Single channel mode
Multiple channel mode
Sequential display
Channel switch period: 10 seconds
Quad display

| Vid | eo | source | list |
|-----|----|--------|------|
|     |    | JUUICE | 1150 |

| Name | Model          | Add                 | ress               |
|------|----------------|---------------------|--------------------|
|      |                |                     |                    |
|      |                |                     |                    |
|      |                |                     |                    |
|      |                |                     |                    |
|      |                |                     |                    |
|      | Auto detection | Create Modify       | Delete Information |
|      |                | Add to display list |                    |

Display list for single display mode

| l    | Name   | Model | Status |
|------|--------|-------|--------|
|      |        |       |        |
|      |        |       |        |
|      |        |       |        |
|      |        |       |        |
|      |        |       |        |
|      |        |       |        |
|      | Remove | lp    | Down   |
| Save |        |       |        |

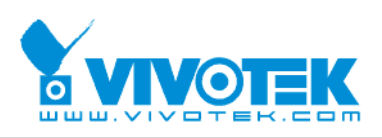

#### "Mode"

Select **"Single channel mode"**, or **"multiple channel mode"** which you want to display on the TV or monitor. The multiple channel mode can display four channels simultaneously (**Quad display**) or twenty-channel sequentially (**Sequential display**).

| Mode                              |
|-----------------------------------|
| Single channel mode               |
| ◯ Multiple channel mode           |
| 🔘 Sequential display              |
| Channel switch period: 10 seconds |
| Quad display                      |
|                                   |
|                                   |

#### "Video source list"

To manage the video source list.

| Name | Model          | Address                        |
|------|----------------|--------------------------------|
|      |                |                                |
|      |                |                                |
|      |                |                                |
|      |                |                                |
|      |                |                                |
|      |                |                                |
|      |                |                                |
|      |                |                                |
| Aut  | o detection Cr | eate Modify Delete Information |
|      |                | dd to display list             |

"Auto detection" click this button to search for all detected sources in the same LAN.

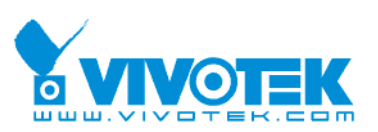

| 🖉 Auto detection - Win     | dows Internet Explorer |                   |            |
|----------------------------|------------------------|-------------------|------------|
| 🖉 http://192.168.5.131/set | up/autoconnect.html    |                   | ~          |
| > Detected course          | liet                   |                   |            |
| Model                      | Address                | MAC               |            |
| O FD7132                   | 192.168.5.129          | 00-02-D1-07-25-8A |            |
| 0 107220                   | 192.168.5.105          | 00-02-D1-73-30-12 |            |
|                            |                        |                   |            |
|                            |                        |                   |            |
|                            |                        |                   |            |
|                            |                        |                   |            |
|                            |                        |                   |            |
|                            |                        |                   |            |
|                            |                        |                   |            |
|                            |                        |                   |            |
|                            |                        |                   |            |
|                            |                        |                   |            |
| Select Refresh             | Close                  |                   |            |
|                            | close                  |                   |            |
|                            |                        |                   |            |
|                            |                        |                   |            |
| Done                       |                        | 😜 Internet        | 🔍 100% 🔻 💡 |

Select one of sources and click "Select" to configure it.

| 🖉 Video settings - Windows I                                                         | Internet Explorer                                                             |
|--------------------------------------------------------------------------------------|-------------------------------------------------------------------------------|
| 🙋 http://192.168.5.131/setup/setc                                                    | :hannel.html?index=7 🛛 💙                                                      |
| Name:<br>Stream 1:<br>Stream 2:<br>HTTP port:<br>User name:<br>Password:<br>Deciseal | rtsp://192.168.5.105:554/live.sdp<br>rtsp://192.168.5.105:554/live2.sdp<br>80 |
| Media:                                                                               | Audio and video O Audio Only O Video Only      Save      Close                |
| Done                                                                                 | 😜 Internet 🔍 100% 🔻 ,                                                         |

Enter a descriptive Name for the video source, choose either Stream 1 or Stream 2 as the source, and enter the User name and Password if necessary. There are four types for RTSP streaming: Multicast, UDP, TCP and HTTP. Video and audio can be chosen independently. If you want to Use HTTP proxy, configure it first in the Network Settings page. Remember to click "Save" to enable the source settings.

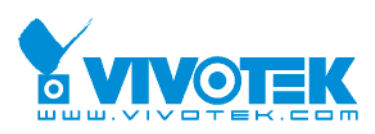

"Create" click this button if you would like to manually set up the source information. Remember to click "Save" to enable the source settings.

| ØV                              | /ideo settings - Windows                                                                                                    | Internet Explorer                                                                                                    |         |     |
|---------------------------------|----------------------------------------------------------------------------------------------------|----------------------------------------------------------------------------------------------------|---------|-----|
| 🥭 H                             | nttp://192.168.5.131/setup/vic                                                                                                    | leo_setting.html?index=7                                                                                                    |         | ~   |
|                                 | Video course cotting                                                                                                    |                                                                                                    |         | ~   |
| 1-                              | video source setting                                                                                                    | 5                                                                                                    |         |     |
| ſ                               | Settings                                                                                                    |                                                                                                    |         |     |
|                                 | Name:                                                                                                    |                                                                                                    |         |     |
|                                 | Address:                                                                                                    |                                                                                                    |         |     |
|                                 |                                                                                                    | Example:                                                                                                    |         |     |
|                                 |                                                                                                    | rtsp://192.168.1.220:554/live.sdp                                                                                                    |         |     |
|                                 |                                                                                                    | http://192.168.1.123:80/video.mjpg                                                                                                    |         |     |
|                                 | HTTP port:                                                                                                    |                                                                                                    |         |     |
|                                 | User name:                                                                                                    |                                                                                                    |         |     |
|                                 | Password:                                                                                                    |                                                                                                    |         |     |
|                                 | Protocol:                                                                                                    | Multicast ○ UDP ○ TCP ○ HTTP                                                                                                    |         |     |
|                                 | Media                                                                                                    | 💿 Audio and video 🔘 Audio Only 🔘 Video Only                                                                                                    |         |     |
|                                 | Use HTTP proxy                                                                                                    |                                                                                                    |         |     |
| Ē                               |                                                                                                    |                                                                                                    |         | , I |
| L                               | Save                                                                                                    |                                                                                                    |         |     |
|                                 |                                                                                                    |                                                                                                    |         | ~   |
| Done                            |                                                                                                    | Takawa ak                                                                                                    | A 00001 |     |
|                                 |                                                                                                    |                                                                                                    | at 100% | •   |
| Øv                              | ideo information - Wind                                                                                                    | ows Internet Explorer                                                                                                    |         |     |
| 🧷 V<br>(2) н                    | <mark>ideo information - Wind</mark><br>http://192.168.5.131/setup/vid                                                                                                    | ows Internet Explorer                                                                                                    |         |     |
| €v<br>€+                        | ideo information - Wind<br>http://192.168.5.131/setup/vid                                                                                                    | ows Internet Explorer<br>leo_information.html?index=2                                                                                                    |         |     |
| <mark>⊘</mark> v<br>@ ⊧<br>>    | ideo information - Wind<br>http://192.168.5.131/setup/vid<br>• Video source inform                                                                                                    | ows Internet Explorer<br>leo_information.html?index=2<br>ation                                                                                                    |         |     |
| €v<br>€h                        | ideo information - Wind<br>http://192.168.5.131/setup/vid<br>Video source inform<br>Information                                                                                                  | ows Internet Explorer<br>leo_information.html?index=2<br>ation                                                                                                    |         |     |
| <mark>∕∂</mark> v<br> ∂ h<br> > | ideo information - Wind<br>http://192.168.5.131/setup/vid<br>Video source inform<br>Information<br>Name                                                                                          | ows Internet Explorer<br>leo_information.html?index=2<br>ation<br>Office_4                                                                                                    |         |     |
| <mark>∕⊘</mark> v<br> ≥ †       | ideo information - Wind<br>http://192.168.5.131/setup/vid<br>Video source inform<br>Information<br>Name<br>Address                                                                               | ows Internet Explorer         leo_information.html?index=2         ation         Office_4         rtsp://192.168.5.129:554/live2.sdp         FD7122.V0100h                                                                     |         |     |
| <mark>∕∂</mark> V<br> € ⊨       | ideo information - Wind<br>http://192.168.5.131/setup/vid<br>Video source inform<br>Information<br>Name<br>Address<br>Model<br>Video information                                                 | ows Internet Explorer leo_information.html?index=2 ation Office_4 rtsp://192.168.5.129:554/live2.sdp FD7132 V0100h N/A                                                                                                    |         |     |
| ⊘ v                             | ideo information - Wind<br>http://192.168.5.131/setup/vid<br>Video source inform<br>Information<br>Name<br>Address<br>Model<br>Video information<br>Audio information                            | ows Internet Explorer<br>leo_information.html?index=2<br>ation<br>Office_4<br>rtsp://192.168.5.129:554/live2.sdp<br>FD7132 V0100h<br>N/A                                                                                       |         |     |
|                                 | ideo information - Wind<br>http://192.168.5.131/setup/vid<br>Video source inform<br>Information<br>Name<br>Address<br>Model<br>Video information<br>Audio information                            | ows Internet Explorer<br>leo_information.html?index=2<br>ation<br>Office_4<br>rtsp://192.168.5.129:554/live2.sdp<br>FD7132 V0100h<br>N/A<br>N/A<br>None                                                                        |         |     |
|                                 | ideo information - Wind<br>http://192.168.5.131/setup/vid<br>Video source inform<br>Information<br>Name<br>Address<br>Model<br>Video information<br>Audio information<br>UART<br>Status          | ows Internet Explorer<br>leo_information.html?index=2<br>ation<br>Office_4<br>rtsp://192.168.5.129:554/live2.sdp<br>FD7132 V0100h<br>N/A<br>N/A<br>None<br>Fail                                                                |         |     |
| <mark>@ v</mark><br>2 t         | ideo information - Wind<br>http://192.168.5.131/setup/vid<br>Video source inform<br>Information<br>Name<br>Address<br>Model<br>Video information<br>Audio information<br>UART<br>Status          | ows Internet Explorer<br>leo_information.html?index=2<br>ation<br>Office_4<br>rtsp://192.168.5.129:554/live2.sdp<br>FD7132 V0100h<br>N/A<br>N/A<br>None<br>Fail                                                                |         |     |
| <mark>() v</mark><br> 2 F       | ideo information - Wind<br>http://192.168.5.131/setup/vid<br>Video source inform<br>Information<br>Name<br>Address<br>Model<br>Video information<br>Audio information<br>UART<br>Status<br>Close | ows Internet Explorer<br>leo_information.html?index=2<br>ation<br>Office_4<br>rtsp://192.168.5.129:554/live2.sdp<br>FD7132 V0100h<br>N/A<br>N/A<br>None<br>Fail                                                                |         |     |
| <mark>() v</mark><br> 2         | ideo information - Wind<br>http://192.168.5.131/setup/vid<br>Video source inform<br>Information<br>Name<br>Address<br>Model<br>Video information<br>Audio information<br>UART<br>Status<br>Close | ows Internet Explorer<br>leo_information.html?index=2<br>ation<br>Office_4<br>rtsp://192.168.5.129:554/live2.sdp<br>FD7132 V0100h<br>N/A<br>N/A<br>N/A<br>None<br>Fail                                                         |         |     |
| <mark>() v</mark><br> 2 F       | ideo information - Wind<br>http://192.168.5.131/setup/vid<br>Video source inform<br>Information<br>Name<br>Address<br>Model<br>Video information<br>UART<br>Status<br>Close                      | ows Internet Explorer<br>leo_information.html?index=2<br>ation<br>Office_4<br>rtsp://192.168.5.129:554/live2.sdp<br>FD7132 V0100h<br>N/A<br>N/A<br>None<br>Fail                                                                |         |     |
| <mark>⊘ v</mark><br>≥ ⊧         | ideo information - Wind<br>http://192.168.5.131/setup/vid<br>Video source inform<br>Information<br>Name<br>Address<br>Model<br>Video information<br>Audio information<br>UART<br>Status<br>Close | ows Internet Explorer<br>leo_information.html?index=2<br>ation<br>Office_4<br>rtsp://192.168.5.129:554/live2.sdp<br>FD7132 V0100h<br>N/A<br>N/A<br>None<br>Fail                                                                |         |     |
| <mark>⊘ v</mark><br>≥ ⊧         | ideo information - Wind<br>http://192.168.5.131/setup/vid<br>Video source inform<br>Information<br>Name<br>Address<br>Model<br>Video information<br>UART<br>Status<br>Close                      | ows Internet Explorer           leo_information.html?index=2           ation           Office_4           rtsp://192.168.5.129:554/live2.sdp           FD7132 V0100h           N/A           N/A           None           Fail |         |     |
| Done                            | ideo information - Wind<br>http://192.168.5.131/setup/vid<br>Video source inform<br>Information<br>Name<br>Address<br>Model<br>Video information<br>Audio information<br>UART<br>Status<br>Close | eo_information.html?index=2 ation Office_4 rtsp://192.168.5.129:554/live2.sdp FD7132 V0100h N/A N/A None Fail Thereet                                                                                                    | € 100%  |     |

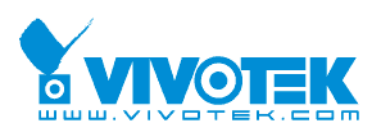

Click "Close" to quit the Video information page. The video sources will be displayed in the column of video source list.

For example:

| Name     | Model     | Address                            |
|----------|-----------|------------------------------------|
| rea_1    | SD7151    | rtsp://192.168.5.104:554/live.sdp  |
| Office 1 | IP7330    | rtsp://192.168.5.105:554/live.sdp  |
| Office 4 | FD7132    | rtsp://192.168.5.129:554/live2.sdp |
| Office_3 | FD7132    | rtsp://192.168.5.129:554/live.sdp  |
| Office 2 | IP7330    | rtsp://192.168.5.105:554/live2.sdp |
| Lobby 1  | VS7100    | rtsp://192.168.5.136:554/live.sdp  |
| Lobby 2  | IZ7151    | rtsp://192.168.5.138:554/live.sdp  |
|          |           |                                    |
|          |           |                                    |
|          |           |                                    |
| Auto d   | letection | Create Modify Delete Information   |
|          |           | Add to display list                |

"Modify" Select a video source from the list and then click this button to open the Video source settings page. Remember to click "Save" after adding modification.

| 🖉 Video settings - Windows      | i Internet Explorer                         |          |
|---------------------------------|---------------------------------------------|----------|
| 🖉 http://192.168.5.131/setup/vi | deo_setting.html?index=0                    | ~        |
| > Video source setting          | gs                                          | ~        |
| Settings                        |                                             |          |
| Name:                           | Area_1                                      |          |
| Address:                        | rtsp://192.168.5.104:554/live.sdp           |          |
|                                 | Example:                                    |          |
|                                 | rtsp://192.168.1.220:554/live.sdp           |          |
|                                 | http://192.168.1.123:80/video.mjpg          |          |
| HTTP port:                      | 80                                          |          |
| User name:                      |                                             |          |
| Password:                       |                                             |          |
| Protocol:                       | Multicast ○ UDP ○ TCP ○ HTTP                |          |
| Media                           | ⊙ Audio and video ○ Audio Only ○ Video Only |          |
| Use HTTP proxy                  |                                             |          |
|                                 |                                             |          |
| Save Close                      |                                             |          |
|                                 |                                             | ~        |
| Done                            | 😜 Internet 🧧                                | 100% 🔹 💡 |

"Delete" Select a video source from the list and then click this button to delete it. "Information" Select a video source from the list and then click this button to open the Video information window.

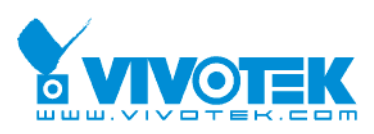

"Add to display list" Click this button to add video sources to the Display list according to the Display Mode selected in the first column.

"Single channel mode" You can only add one video source to the Display list, and the Video Receiver will show only one channel in video output. The video resolution can be set up to D1. Remember to click "Save" to enable the source settings.

For example:

| Modo                              |
|-----------------------------------|
| Mode                              |
| Single channel mode               |
| ○ Multiple channel mode           |
| 🔘 Sequential display              |
| Channel switch period: 10 seconds |
| Quad display                      |
|                                   |

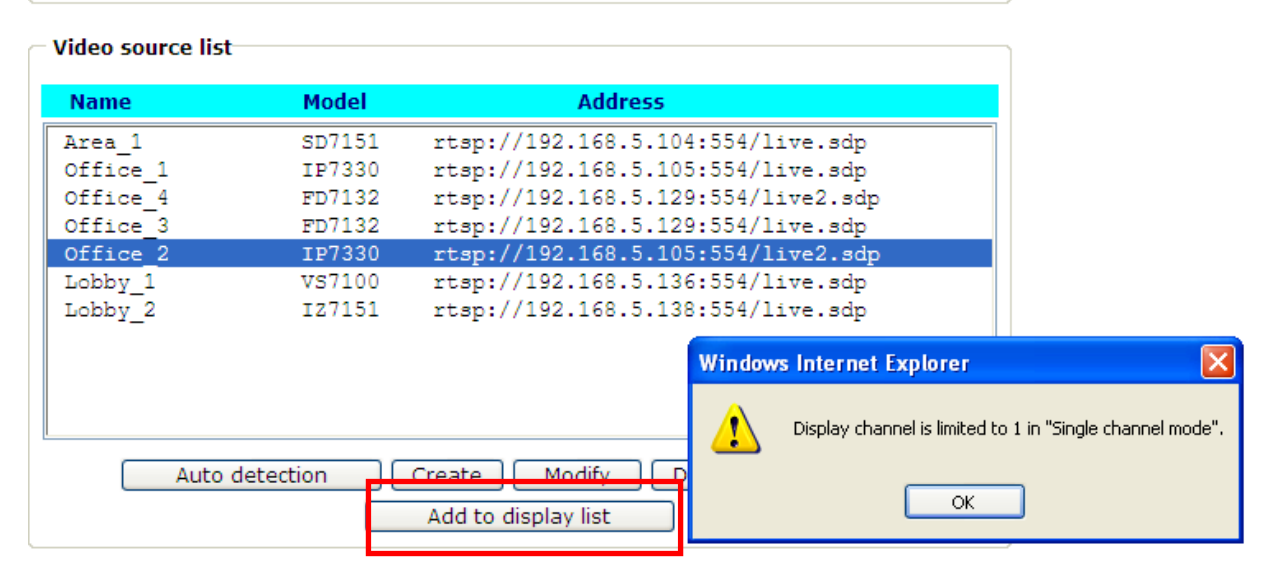

Display list for single display mode

| Name     | Model  | Status |
|----------|--------|--------|
| Office_1 | IP7330 | OK     |
|          |        |        |
|          |        |        |
|          |        |        |
|          |        |        |
|          |        |        |
|          |        |        |
| Remove   | Up     | Down   |
|          |        |        |
|          |        |        |

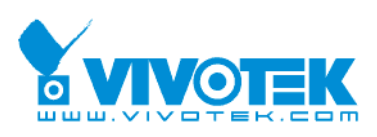

"Multiple channel mode" The multiple channel mode can display four channels simultaneously (**Quad display**) or twenty-channel sequentially (**Sequential display**) on the analog video devices.

"Sequential display" You can add up to 20 video sources to the Display list, and the video receiver will shows Channel 1, 2, 3, 4...in order with D1 resolution. Enter a "Channel switch period" for the sequential display. Click "Up" or "Down" to adjust the display order, or click "Remove" to delete the source from the Display list. Remember to click "Save" to enable the source settings.

For example:

| - Mode |                                   |
|--------|-----------------------------------|
| C      | ) Single channel mode             |
| ۲      | ) Multiple channel mode           |
|        | Sequential display                |
|        | Channel switch period: 10 seconds |
|        | 🔘 Quad display                    |
|        |                                   |

Video source list Name Model Address SD7151 Area\_1 rtsp://192.168.5.104:554/live.sdp Office IP7330 rtsp://192.168.5.105:554/live.sdp rtsp://192.168.5.129:554/live2.sdp Office\_4 FD7132 Office 3 FD7132 //192 168 5 129.554/1100 IP733 Office\_2 × Windows Internet Explorer VS710 Lobby\_1 Lobby\_2 IZ715 Display channels are limited to 20 in "Sequential display mode".  $\mathbf{I}$ ОK Auto detection Create Modify Delete Information Add to display list

- Display list for sequential display mode

|      | Name     | Model  | Status |   |
|------|----------|--------|--------|---|
|      | Office 2 | IP7330 | OK     | ~ |
|      | Office 3 | FD7132 | OK     |   |
|      | Office 4 | FD7132 | N/A    |   |
|      | Office 1 | IP7330 | OK     |   |
|      | Office 2 | IP7330 | OK     |   |
|      | Office 3 | FD7132 | OK     |   |
|      | Office 4 | FD7132 | N/A    |   |
|      | Office_1 | IP7330 | OK     |   |
|      | Office 2 | IP7330 | OK     |   |
|      | Office 3 | FD7132 | OK     |   |
|      | Office_4 | FD7132 | N/A    | ~ |
|      | Remove   | Up     | Down   |   |
| Save |          |        |        |   |

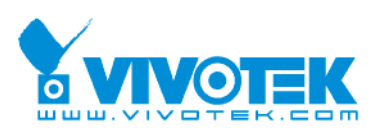

"Quad display" You can add up to 4 video sources to the Display list, and the video receiver will show four channels at the same time. The maximum video resolution will be limited to CIF.

| Mode                              |  |
|-----------------------------------|--|
| ○ Single channel mode             |  |
| Multiple channel mode             |  |
| 🔘 Sequential display              |  |
| Channel switch period: 10 seconds |  |
| Quad display                      |  |
|                                   |  |

| Name               | Model            | Address                                                   |
|--------------------|------------------|-----------------------------------------------------------|
| Area_1             | SD7151           | rtsp://192.168.5.104:554/live.sdp                         |
| Office_1           | IP7330           | rtsp://192.168.5.105:554/live.sdp                         |
| Office 4           | FD7132           | rtsp://192.168.5.129:554/live2.sdp                        |
| Office 3           | FD7132           | rtsp://192.168.5.129:554/live.sdp                         |
| Office_2           | IP7330           | Windows Internet Explorer 🛛 🕅                             |
| Lobby_1<br>Lobby_2 | VS7100<br>IZ7151 | Display channels are limited to 4 in "Quad display mode". |
| Auto               | detection        | Create Modify Delete Information                          |

Display list for quad display mode

| Name     | Model  | Status |
|----------|--------|--------|
| Office 1 | IP7330 | OK     |
| Office_3 | FD7132 | OK     |
| Office_2 | IP7330 | OK     |
| Office_4 | FD7132 | N/A    |
|          |        |        |
| Remove   | Up     | Down   |
|          |        |        |

Save

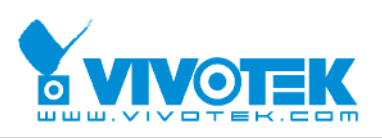

## Security settings

**"Root password"** Change the Administrator's password by typing in the new password identically in both text boxes. The typed entries will be displayed as asterisks for security purposes.

| > Security                                              |
|---------------------------------------------------------|
| Root Password                                           |
| * Blank root password will disable user authentication. |
| Root Password                                           |
| Confirm password                                        |
| Save                                                    |
|                                                         |

<url> http://<Video Receiver>/setup/security.html

<Video Receiver> is the domain name or original IP address of the Video Receiver.

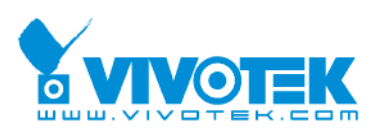

## **Network settings**

Any changes made on this page will restart the system in order to validate the changes. Make sure every field is entered correctly before clicking on <u>Save</u>.

#### Network type

#### "LAN" & "PPPoE"

The default type is LAN. Select PPPoE if using ADSL

"Get IP address automatically" & "Use fixed IP address"

The default status is "**Get IP address automatically**". This can be tedious having to perform software installation whenever the Video Receiver starts. Therefore, once the network settings, especially the IP address, have been entered correctly, select "**Use fixed IP address**" then the Video Receiver will skip installation at the next boot. The Video Receiver can automatically restart and operate normally after a power outage. Users can run IP installer to check the IP address assigned to the Video Receiver if the IP address is forgotten. "**IP address**" This is necessary for network identification.

**"Subnet mask"** This is used to determine if the destination is in the same subnet. The default value is "255.255.255.0".

"Default router" This is the gateway used to forward frames to destinations in a different subnet. Invalid router setting will fail the transmission to destinations in different subnet.

"Primary DNS" The primary domain name server that translates hostnames into IP addresses.

"Secondary DNS" Secondary domain name server that backups the Primary DNS.

"PPPoE" If using the PPPoE interface, fill in the following settings from ISP

"User name" The login name of PPPoE account

"Password" The password of PPPoE account

"Confirm password" Input password again for confirmation

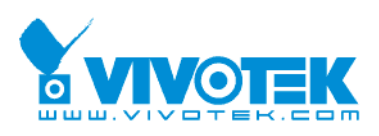

#### HTTP

"Http port" This can be other than the default Port 80. Once the port is changed, the users must be notified the change for the connection to be successful. For instance, when the Administrator changes the HTTP port of the Video Receiver whose IP address is 192.168.0.100 from 80 to 8080, the users must type in the web browser "http://192.168.0.100:8080" instead of "http://192.168.0.100".

| > Network           |               |
|---------------------|---------------|
| Network Type        |               |
| ⊙ LAN               |               |
| 💿 Get IP address au | utomatically  |
| OUse fixed IP addr  | ess           |
| IP address          | 192.168.5.101 |
| Subnet mask         | 255.255.255.0 |
| Default router      | 192.168.5.1   |
| Primary DNS         | 192.168.0.10  |
| Secondary DNS       | 192.168.0.20  |
| O PPPoE             |               |
| User name           |               |
| Password            |               |
| Confirm password    |               |
| нттр                |               |
| HTTP port           | 80            |
|                     | Save          |
| HTTP proxy setting  |               |
| Proxy IP:           |               |
| Proxy port:         |               |
| Proxy user name:    |               |
| Proxy password:     |               |
|                     | Save          |

"Http proxy setting" If your network need to configure Http proxy, please enter related information in the blanks.

▲ Some invalid settings may cause the system failing to respond. Change the configuration only if necessary and consult with your network supervisor or experienced users for correct settings. Once the system has lost contact, refer to Appendix A for reset and restore procedures.

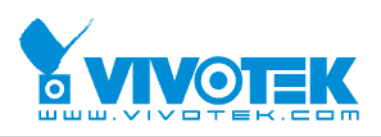

## **Email settings**

When the SMTP server support SMTP authentication, users need to give the valid user name and password to send email via the server.

There are two external mail server can be configured, primary and secondary email server, The Video Receiver will use primary server as default, and use secondary server when primary server is unreachable.

"Server address" The domain name or IP address of the external email server.

"User name" This granted user name on the external email server.

"Password" This granted password on the external email server.

"Recipient email address" The email address of the recipients for snapshots or log file. Multiple recipients must be separated by semicolon, ';'.

"Sender email address" The email address of the sender

| > Email                 |      |
|-------------------------|------|
| Email                   |      |
| Primary email server    |      |
| Server address          |      |
| User name               |      |
| Password                |      |
| Recipient email address |      |
| Sender email address    |      |
| Secondary email server  |      |
| Server address          |      |
| User name               |      |
| Password                |      |
| Recipient email address |      |
| Sender email address    |      |
|                         | Save |

<url> http://<Video Receiver>/setup/mail.html

<Video Receiver> is the domain name or original IP address of the Video Receiver.

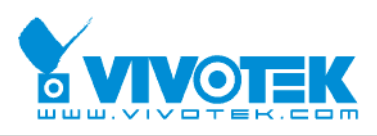

## I/O settings

#### Video output

Video output modulation type. It can be "NTSC" or "PAL".

"Enable Overscan mode" Select it if you has smaller displayable area of your device.

#### Audio output

The audio output volume can be tuned in Video Receiver.

| > I/O        |             |
|--------------|-------------|
| Video output |             |
| ⊙NTSC ○P     | AL          |
| 🗌 Enable Ov  | erscan mode |
| Audio output |             |
| Volume:      | 50 (1-100)  |

#### **Digital output**

Video Receiver supports four digital outputs, and they can be configured to follow the digital output of video source. This function is only for "Single channel mode" and "Quad display mode". "Sequential display mode" does not support this function. In addition, if the linked video source does not support digital output, the D/O function will be disabled.

The digital output will follow D/O  $\#1 \sim \#4$  (Ex: #1) of channel  $1 \sim 4$  (Ex: 1).

| Digital Output                | Digital |
|-------------------------------|---------|
| D/O #1 Enable                 |         |
| Follow channel 1 💌 D/O 🛛 #1 💌 |         |
| D/O #2 Enable                 |         |
| Follow channel 2 💙 D/O #1 💙   |         |
| D/O #3 Enable                 |         |
| Follow channel 3 💙 D/O #1 💙   |         |
| D/O #4 Enable                 |         |
| Follow channel 4 💙 D/O #1 💙   |         |

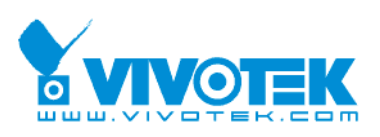

#### Keyboard

The keyboard can be connected with Video Receiver via RS485 interface. The following fields in Video Receiver must be set the same with the keyboard.

"Baud rate" The transmission speed between Video Receiver and keyboard

"Data bits" The length of a data

"Stop bits" The length of stop bit

"Parity bits" The type of parity check

#### Keyboard

| Port settings |        |
|---------------|--------|
| Baud rate:    | 2400 💌 |
| Data bits:    | 8 🛩    |
| Stop bits:    | 1 🚩    |
| Parity bits:  | none 💌 |
| Save          |        |

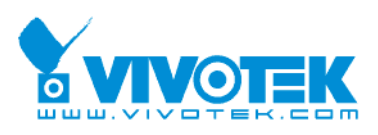

## System log

The Video Receiver is able to send system log to the remote server as a backup. The protocol is compliant to RFC 3164. If you have external Linux server with **"syslogd"** service, use "-r" option to turn on the facility for receiving log from remote machine. Or you can use some software on Windows which is compliant to RFC 3164.

Check **"Enable remote log**" and input the **"IP address**" and **"port"** number of the log server to enable the remote log facility.

In the **"Current log"**, it displays the current system log file. The content of the log provides useful information about configuration and connection after system boot- up. The system log is stored in the Video Receiver's buffer area and will be overwritten when reaching a certain amount.

The system will send mail with log file when system boot up if the Email settings page has been configured.

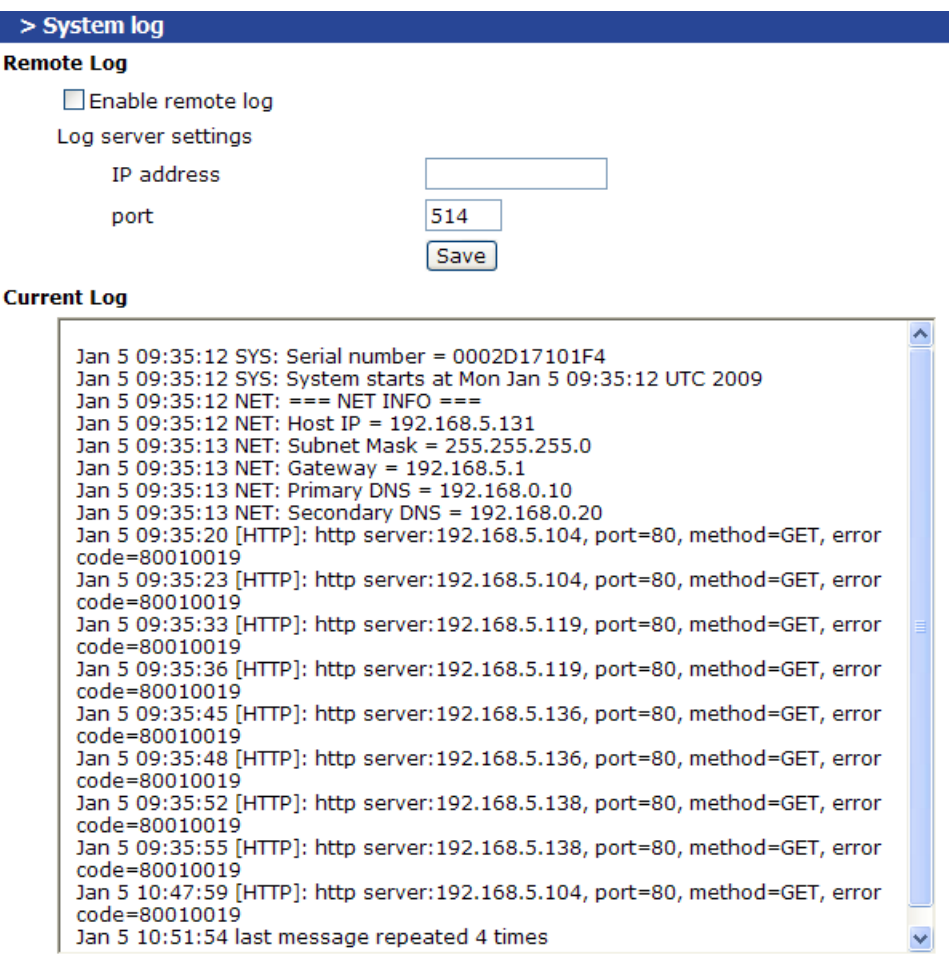

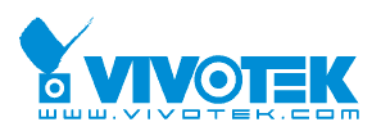

## Viewing system parameters

The View parameters page lists the entire system's parameters in alphabetical order. If you need technical assistance, please provide the information listed in this page.

#### > Parameter List

```
system hostname='Video Receiver'
system date='2008/12/31'
system time='16:29:56'
system ntp=''
system timezone='8'
system updateinterval='0'
system info modelname='RX7101'
system info serialnumber='0002D17101F4'
system info firmwareversion='RX7101-VVTK-01021'
system info language count='9'
system info language i0='English'
system info language i1='Deutsch'
system info language i2='Español'
system info language i3='Français'
system info language i4='Italiano'
system info language i5='日本語'
system info language i6='Português'
system_info_language_i7='简体中文'
system info language i8='繁體中文'
system info language i9=''
system info language i10=''
system_info_language_i11=''
                      <
```

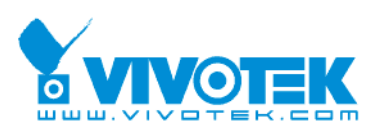

## Maintenance

Three actions can be selected

"Reboot system" To turn off and then turn on the Video Receiver. It takes about one ~ two minutes to complete the process.

**"Factory default"** To restore the factory default settings. Any changes made so far will be lost and the system will be reset to the initial factory settings. The system will restart and require the installer program to set up the network again.

"Upgrade firmware" To upgrade the firmware on your Video receiver. It takes a few minutes to complete the process.

Note that do not power off the Video receiver during the upgrade.

Follow the steps below to upgrade firmware:

1. Download a new firmware file from VIVOTEK website. The file is in pkg file format.

2. Click Browse... and specify the firmware file.

3. Click Upgrade. The Video Receiver starts to upgrade and will reboot automatically when the upgrade completes.

| > Maintenance                                                                                                    |                 |
|----------------------------------------------------------------------------------------------------|-----------------|
| Reboot system                                                                                                    |                 |
| Reboot the system.                                                                                                    | Reboot          |
| Factory default                                                                                                    |                 |
| Restore factory settings and lose any changes?<br>System will restart and need installer program to setup<br>network. | Factory default |
| Upgrade firmware                                                                                                    |                 |
| Select firmware file: 瀏覽                                                                                              | Upgrade         |

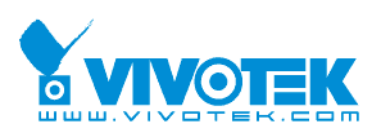

## Language

Click this button to choose a language for the user interface. Language options are available In the following list:

| • | Language  |
|---|-----------|
|   | English   |
|   | Deutsch   |
|   | Español   |
|   | Français  |
|   | Italiano  |
|   | 日本語       |
|   | Português |
|   | 简体中交      |
|   | 繁體中交      |
|   |           |

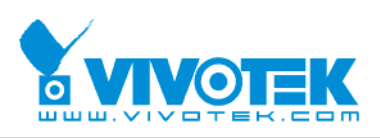

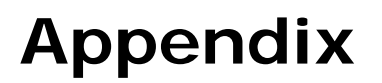

## A. Troubleshooting

#### Status LED

The following table lists the LED patterns in all cases. The priority 1 is the highest priority. If there are multiple statuses at the same time, the Video Receiver will show the highest priority one.

|   | LED status                        | Description                 | Priority |
|---|-----------------------------------|-----------------------------|----------|
| 1 | Steady Red                        | Power on and system booting | 5        |
|   | Red LED unlighted                 | Power off                   |          |
| 2 | Steady Red + Blink Green every 1  | Network works(heartbeat)    | 4        |
|   | sec.                              |                             |          |
|   | Steady Red + Green LED unlighted  | Network fail                |          |
| 3 | Steady Red + Blink Green every    | UART control message        | 3        |
|   | 0.15 sec.                         |                             |          |
| 4 | Blink Red every 0.15 sec. + Blink | Upgrading F/W               | 2        |
|   | Green every 1 sec.                |                             |          |
| 5 | Blink Red every 0.15 sec. + Blink | Restore default             | 1        |
|   | Green every 0.15 sec.             |                             |          |

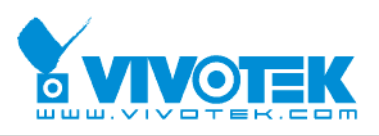

#### **Reset and restore**

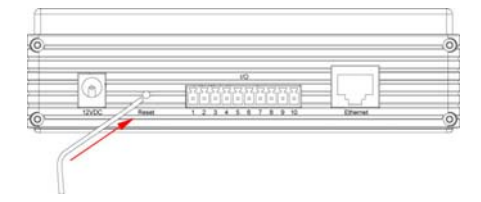

There is a button in the back side of the Video Receiver. It is used to reset the system or restore the factory default settings.

RESET: Click on the button.

RESTORE:

- 1. Press on the button continuously.
- 2. Wait for all LED blink fast.
- 3. Free the button.

Restoring the factory defaults will erase any previous settings.

## B. URL commands of the Video Receiver

For some customers who already have their own web site or web control application, the Video Receiver can be easily integrated through convenient URLs. This section lists the commands in URL format corresponding to the basic functions of the Video Receiver.

#### General CGI URL syntax and parameters

CGI parameters are written in lower-case and as one word without any underscores or other separators. When the CGI request includes internal camera parameters, the internal parameters must be written exactly as they are named in the camera or video server. The CGIs are organized in function related directories under the cgi-bin directory. The file extension of the CGI is required.

Syntax:

| http://< <i>servername</i> >/cgi-bin/< <i>subdir</i> >[/< <i>subdir</i> >]/< <i>cgi</i> >.< <i>ext</i> > |
|----------------------------------------------------------------------------------------------------|
| [? <parameter>=<value>[&amp;<parameter>=<value>]]</value></parameter></value></parameter>                |

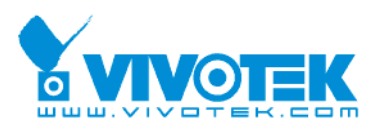

#### Get server parameter values

**Note:** This request require administrator access **Method:** GET/POST

Syntax:

http://<*servername*>/cgi-bin/admin/getparam.cgi?[*<parameter>*] [&<parameter>...]

Where the *<parameter>* should be *<group>*[\_*<subgroup>*][\_*<name>*] If you do not specify the any parameters, all the parameters on the server will be returned. If you specify only *<group>*, the parameters of related group will be returned. There may be none or multiple subgroups between group and subgroup. If you specify *<group>*[\_*<subgroup>*] [\_...][\_*<subgroupN>*], the parameters of related subgroup will be returned.

When query parameter values, the current parameter value are returned.

Successful control requests returns parameter pairs as follows.

| Return:                                    |
|--------------------------------------------|
| HTTP/1.0 200 OK\r\n                        |
| Content-Type: text/html\r\n                |
| Context-Length: <length>\r\n</length>      |
| \r\n                                       |
| <pre><parameter pair=""></parameter></pre> |
| where <parameter pair=""> is</parameter>   |
|                                            |

<parameter>=<value>\r\n

[<parameter pair>]

<length> is the actual length of content.

#### Example: request IP address and it's response

Request: http://192.168.0.123/cgi-bin/admin/getparam.cgi?network\_ipaddress

Response:

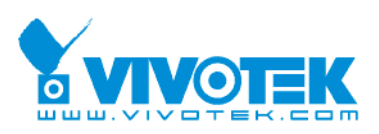

HTTP/1.0 200 OK\r\n Content-Type: text/html\r\n Context-Length: 33\r\n \r\n network.ipaddress=192.168.0.123\r\n

#### Set server parameter values

**Note:** This request require administrator access **Method:** GET/POST

Syntax:

http://<*servername*>/cgi-bin/admin/setparam.cgi? [nosync=*<value>*&]*<parameter>=<value>* [&<parameter>=<value>...][&return=<return page>]

| parameter                                                                                                    | value                     | description                                                 |
|----------------------------------------------------------------------------------------------------|---------------------------|-------------------------------------------------------------|
| <group>[_<subgro< th=""><th>value to assigned</th><th>Assign &lt;<i>value&gt;</i> to the parameter</th></subgro<></group> | value to assigned         | Assign < <i>value&gt;</i> to the parameter                  |
| up>]_ <name>.</name>                                                                                                    |                           | <group>_<name>.</name></group>                              |
| return                                                                                                    | <return page=""></return> | Redirect to the page < <i>return page&gt;</i> after the     |
|                                                                                                    |                           | parameter is assigned. The <i><return page=""></return></i> |
|                                                                                                    |                           | can be a full URL path or relative path                     |
|                                                                                                    |                           | according the the current path. If you omit                 |
|                                                                                                    |                           | this parameter, it will redirect to an empty                |
|                                                                                                    |                           | page.                                                       |
|                                                                                                    |                           |                                                             |
|                                                                                                    |                           | (note: The return page can be a general HTML                |
|                                                                                                    |                           | file(.htm, .html) or a VIVOTEK server script                |
|                                                                                                    |                           | executable (.vspx) file. It can not be a CGI                |
|                                                                                                    |                           | command. It can not have any extra                          |
|                                                                                                    |                           | parameters. This parameter must be put at                   |
|                                                                                                    |                           | end of parameter list)                                      |

Return:

HTTP/1.0 200 OK\r\n

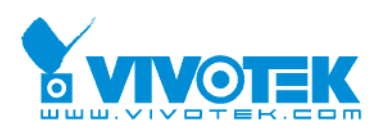

Content-Type: text/html\r\n Context-Length: <length>\r\n \r\n

<parameter pair>

where <parameter pair> is

<parameter>=<value>\r\n

[<parameter pair>]

Only the parameters that you set and readable will be returned.

Example: Set the IP address of server to 192.168.0.123

Request: http://myserver/cgi-bin/admin/setparam.cgi?Network\_IPAddress=192.168.0.123

Response: HTTP/1.0 200 OK\r\n Content-Type: text/html\r\n Context-Length: 33\r\n \r\n network.ipaddress=192.168.0.123\r\n

#### Upgrade firmware

**Note:** This request requires administrator privilege Method: POST

Syntax:

http://<servername>/cgi-bin/admin/upgrade.cgi

#### Post data:

fimage=<file name>[&return=<return page>]\r\n \r\n <multipart encoded form data>

Server will accept the upload file named <file name> to be upgraded the firmware and return with <return page> if indicated.

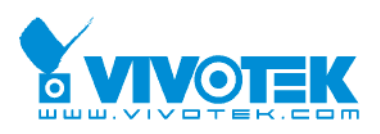

#### System logs

**Note:** This request require administrator privilege **Method:** GET/POST

Syntax:

http://<*servername>/*cgi-bin/admin/syslog.cgi

Server will return the up-to-date system log.

Return: HTTP/1.0 200 OK\r\n Content-Type: text/plain\r\n Content-Length: <syslog length>\r\n \r\n <system log information>\r\n

#### Parameter list

The follow is the list of the security level of parameters.

#### • Security level:

| SECURITY  | SUB-DIRECTORY      | DESCRIPTION                                        |
|-----------|--------------------|----------------------------------------------------|
| LEVEL     |                    |                                                    |
| 0         | anonymous          | Unprotected.                                       |
| 6 [admin] | anonymous, viewer, | Administrator's access right can fully control the |
|           | dido, camctrl,     | camera's operation.                                |
|           | operator, admin    |                                                    |
| 7         | N/A                | Internal parameters. Unable to be changed by       |
|           |                    | any external interface.                            |

#### Valid values:

| VALID VALUES       | DESCRIPTION                                |
|--------------------|--------------------------------------------|
| string[ <n>]</n>   | Text string shorter than 'n' characters    |
| password[ <n>]</n> | The same as string but display '*' instead |

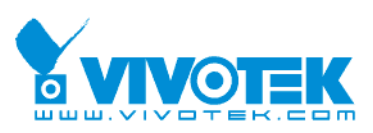

| / <n></n>                | Field length of string, password, or ip address on web page     |
|--------------------------|-----------------------------------------------------------------|
| integer                  | Any number between $(-2^{31} - 1)$ and $(2^{31} - 1)$           |
| positive integer         | Any number between 0 and $(2^{32} - 1)$                         |
| <m> ~ <n></n></m>        | Any number between 'm' and 'n'                                  |
| domain name[ <n>]</n>    | A string limited to contain a domain name shorter than 'n'      |
|                          | characters (eg. www.ibm.com)                                    |
| email address [ <n>]</n> | A string limited to contain a email address shorter than 'n'    |
|                          | characters (eg. joe@www.ibm.com)                                |
| ip address               | A string limited to contain an ip address (eg. 192.168.1.1)     |
| mac address              | A string limited to contain mac address without hyphen or       |
|                          | colon connected                                                 |
| boolean                  | A boolean value 1 or 0 represents [Yes or No], [True or False], |
|                          | [Enable or Disable].                                            |
| <value1>,</value1>       | Enumeration. Only given values are valid.                       |
| <value2>,</value2>       |                                                                 |
| <value3>,</value3>       |                                                                 |
|                          |                                                                 |
| blank                    | A blank string                                                  |
| everything inside <>     | As description                                                  |

NOTE: The server should prevent to restart when parameter changed.

## Available parameters on the server

Group: sipuac

| NAME               | VALUE                | SECURITY  | DESCRIPTION            |
|--------------------|----------------------|-----------|------------------------|
|                    |                      | (get/set) |                        |
| requesturi_domain  | <ip address=""></ip> | 6/6       | IP address of server   |
| requesturi_sipport | 1025 ~ 65535         | 6/6       | SIP port of server     |
| auth_username      | string[64]           | 6/6       | User name used for SIP |
|                    |                      |           | authentication         |
| auth_password      | string[64]           | 6/6       | Password used for SIP  |
|                    |                      |           | authentication         |

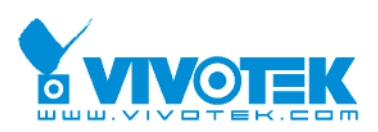

#### Group: displaymodeinfo

| NAME                | VALUE    | SECURITY  | DESCRIPTION                          |
|---------------------|----------|-----------|--------------------------------------|
|                     |          | (get/set) |                                      |
| single_c0_          | -1, 0~19 | 6/6       | Save selected source index in single |
| sourceindex         |          |           | channel mode.                        |
|                     |          |           | -1 => no source is selected          |
| sequential_c<0~19>_ | -1, 0~19 | 6/6       | Save selected source index in        |
| sourceindex         |          |           | sequential display list.             |
|                     |          |           | -1 => no source is selected          |
| quad_c<0~3>_source  | -1, 0~19 | 6/6       | Save selected source index in quad   |
| index               |          |           | display list.                        |
|                     |          |           | -1 => no source is selected          |

#### Group: **sourceinfo\_c<0~(n-1)>** n is the source count

| NAME        | VALUE                            | SECURITY<br>(get/set) | DESCRIPTION                         |
|-------------|----------------------------------|-----------------------|-------------------------------------|
| address     | <domain name="">,</domain>       | 6/6                   | Full address to access the media    |
|             | <ip address="">,</ip>            |                       |                                     |
|             | <blank>[128]</blank>             |                       |                                     |
| name        | string[16]                       | 6/6                   | Alias name of source                |
| model       | string[15]                       | 6/6                   | Model of IP Camera or Video server. |
|             |                                  |                       | Ex: PT7137                          |
| firmver     | string[15]                       | 6/6                   | Firmware version                    |
| video_codec | string[15]                       | 6/6                   | Video codec type                    |
| audio_codec | string[15]                       | 6/6                   | Audio codec type                    |
| do_number   | 0,                               | 6/7                   | Number of DO                        |
|             | <positive integer=""></positive> |                       |                                     |
| ptzenabled  | < boolean >                      | 6/6                   | indicate whether to support PTZ     |
|             |                                  |                       | control                             |
| isptz       | 0~2                              | 6/7                   | record "camctrl_c0_isptz" value of  |
|             |                                  |                       | source.                             |
|             |                                  |                       | 0 => camera control disable         |
|             |                                  |                       | 1 => ptz camera                     |
|             |                                  |                       | 2 => Transparent HTTP Tunnel        |

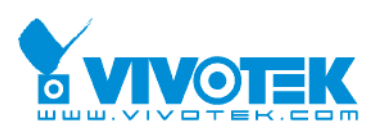

| camctrltunnel | <boolean></boolean> | 6/7 | Indicate whether to support the http |
|---------------|---------------------|-----|--------------------------------------|
|               |                     |     | tunnel for camera control            |
| connection_st | <boolean></boolean> | 6/6 | Current connection status.           |
| atus          |                     |     | 0 => connect fail                    |
|               |                     |     | 1 => connect success                 |
| connection_fo | <boolean></boolean> | 6/6 | Previous connection status.          |
| rmer          |                     |     | 0 => connect fail                    |
|               |                     |     | 1 => connect success                 |

#### Group: system

| NAME       | VALUE                            | SECURITY  | DESCRIPTION                                            |
|------------|----------------------------------|-----------|--------------------------------------------------------|
|            |                                  | (get/set) |                                                        |
| hostname   | string[40]                       | 6/6       | host name of server                                    |
|            |                                  |           | (Network Camera,                                       |
|            |                                  |           | Wireless Network Camera,                               |
|            |                                  |           | Video Server,                                          |
|            |                                  |           | Wireless Video Server)                                 |
| date       | <yyyy dd="" mm="">,</yyyy>       | 6/6       | Current date of system. Set to 'keep'                  |
|            | keep,                            |           | keeping date unchanged. Set to 'auto' to               |
|            | auto                             |           | use NTP to synchronize date.                           |
| time       | <hh:mm:ss>,</hh:mm:ss>           | 6/6       | Current time of system. Set to 'keep'                  |
|            | keep,                            |           | keeping time unchanged. Set to 'auto' to               |
|            | auto                             |           | use NTP to synchronize time.                           |
| ntp        | <domain name="">,</domain>       | 6/6       | NTP server                                             |
|            | <ip address="">,</ip>            |           |                                                        |
|            | <blank></blank>                  |           |                                                        |
| timezone   | -12 ~ 12                         | 6/6       | time zone, 5 means GMT +5                              |
| updateinte | 0 ~ 2592000                      | 6/6       | 0 to Disable automatic time adjustment,                |
| rval       |                                  |           | otherwise, it means the seconds                        |
|            |                                  |           | between NTP automatic update interval.                 |
| restore    | Ο,                               | 7/6       | Restore the system parameters to                       |
|            | <positive integer=""></positive> |           | default value. Restart the server after                |
|            |                                  |           | <value> seconds if <value> is positive</value></value> |
|            |                                  |           | integer.                                               |
| reset      | 0, -1,                           | 7/6       | Restart the server after <value></value>               |

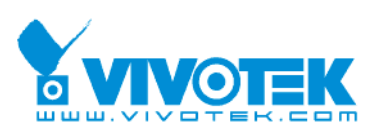

|            | <positive integer=""></positive> |     | seconds if <value> is non-negative.</value>     |
|------------|----------------------------------|-----|-------------------------------------------------|
| restoreexc | 0,                               | 7/6 | Restore the system parameters to                |
| eptnet     | <positive integer=""></positive> |     | default value except (ipaddress, subnet,        |
|            |                                  |     | router, dns1, dns2, ddns settings).             |
|            |                                  |     | Restart the server after <value></value>        |
|            |                                  |     | seconds if <value> is positive integer.</value> |

#### SubGroup of **system**: **info** (The fields in this group are unchangeable.)

| NAME           | VALUE                                                                            | SECURITY  | DESCRIPTION                                 |
|----------------|----------------------------------------------------------------------------------|-----------|---------------------------------------------|
|                |                                                                                  | (get/set) |                                             |
| modelname      | string[40]                                                                       | 0/7       | ODM specific model name of server (eg.      |
|                |                                                                                  |           | DCS3220)                                    |
| serialnumber   | <mac< td=""><td>0/7</td><td>12 characters mac address without hyphen</td></mac<> | 0/7       | 12 characters mac address without hyphen    |
|                | address>                                                                         |           | connected                                   |
| firmwareversio | string[40]                                                                       | 0/7       | The version of firmware, including model,   |
| n              |                                                                                  |           | company, and version number in the format   |
|                |                                                                                  |           | <model-brand-version></model-brand-version> |
| language_coun  | <integer></integer>                                                              | 0/7       | number of webpage language available on     |
| t              |                                                                                  |           | the server                                  |
| language_i<0   | string[16]                                                                       | 0/7       | Available language lists                    |
| ~(count-1)>    |                                                                                  |           |                                             |

#### Group: security

| NAME            | VALUE         | SECURITY  | DESCRIPTION                          |
|-----------------|---------------|-----------|--------------------------------------|
|                 |               | (get/set) |                                      |
| user_i0_name    | string[64]/18 | 6/7       | User's name, only root's account     |
|                 |               |           |                                      |
| user_i0_pass    | password[64]  | 6/6       | User's password, only root's account |
|                 | /18           |           |                                      |
| user_i0_privile | admin         | 6/7       | Privilege of user i0                 |
| ge              |               |           |                                      |
| usercount       | 1             | 6/7       | User count                           |

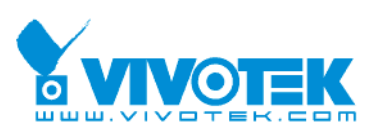

#### Group: **source\_c<0~(n-1)>** n is the source count

| NAME            | VALUE                      | SECURITY  | DESCRIPTION                |
|-----------------|----------------------------|-----------|----------------------------|
|                 |                            | (get/set) |                            |
| address         | <domain name="">,</domain> | 6/6       | IP Camera or Video server  |
|                 | <ip address="">,</ip>      |           |                            |
|                 | <blank>[128]/40</blank>    |           |                            |
| port            | 80, 1025 ~ 65535           | 6/6       | HTTP port                  |
| username        | string[64]/16              | 6/6       | User's name                |
| password        | password[64]/16            | 6/6       | User's password            |
| protocol        | multicast,                 | 6/6       | The protocol of streaming  |
|                 | udp,                       |           |                            |
|                 | tcp,                       |           |                            |
|                 | http                       |           |                            |
| media           | av,                        | 6/6       | The media for streaming    |
|                 | audio,                     |           |                            |
|                 | video                      |           |                            |
| autoconnect     | <boolean></boolean>        | 6/6       | Auto connect to the server |
| enablehttpproxy | <boolean></boolean>        | 6/6       | 0 => disable http proxy    |
|                 |                            |           | 1 => enable http proxy     |

#### Group: videoout

| NAME         | VALUE               | SECURITY  | DESCRIPTION                              |
|--------------|---------------------|-----------|------------------------------------------|
|              |                     | (get/set) |                                          |
| channelmode  | single,             | 6/6       | Single channel mode always shows the     |
|              | multiple            |           | channel 1. There are two display mode in |
|              |                     |           | multiple channel mode.                   |
| displaymode  | sequential,         | 6/6       | Display mode in multiple channel mode    |
|              | quad                |           |                                          |
| switchperiod | 5-99                | 6/6       | The channel switch period in sequential  |
|              |                     |           | display mode                             |
| modulation   | ntsc,               | 6/6       | Modulation for video output              |
|              | pal                 |           |                                          |
| overscan     | <boolean></boolean> | 6/6       | Support OverScan mode                    |

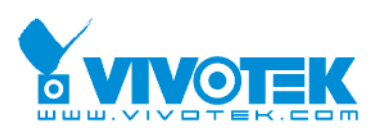

#### Group: audioin

| NAME               | VALUE       | SECURITY  | DESCRIPTION                   |
|--------------------|-------------|-----------|-------------------------------|
|                    |             | (get/set) |                               |
| c0_gain            | 0~31        | 6/6       | Gain of input                 |
| c0_s0_codectype    | g711        | 6/7       | codec type for audio input    |
| c0_s0_g711_mode    | pcmu, pcma  | 6/7       | set audio mode for input      |
| c0_s0_g711_sampler | 8000,16000, | 6/7       | Set sample rate of G711 codec |
| ate                | 32000,44000 |           |                               |

#### Group: audioout

| NAME    | VALUE               | SECURITY  | DESCRIPTION                |
|---------|---------------------|-----------|----------------------------|
|         |                     | (get/set) |                            |
| enable  | <boolean></boolean> | 6/7       | Enable audio output        |
| channel | 0~3                 | 6/6       | Output audio channel       |
| volume  | 1~100               | 6/6       | The volume of audio output |

#### Group: network

| NAME      | VALUE                                                      | SECURITY  | DESCRIPTION                               |
|-----------|------------------------------------------------------------|-----------|-------------------------------------------|
|           |                                                            | (get/set) |                                           |
| type      | lan,                                                       | 6/6       | Network connection type                   |
|           | рррое                                                      |           |                                           |
| resetip   | <boolean></boolean>                                        | 6/6       | 1 => get ipaddress, subnet, router, dns1, |
|           |                                                            |           | dns2 from DHCP server at next reboot      |
|           |                                                            |           | 0 => use preset ipaddress, subnet,        |
|           |                                                            |           | rounter, dns1, and dns2                   |
| ipaddress | <ip< td=""><td>6/6</td><td>IP address of server</td></ip<> | 6/6       | IP address of server                      |
|           | address>[15]/16                                            |           |                                           |
| subnet    | <ip address=""></ip>                                       | 6/6       | subnet mask                               |
| router    | <ip address=""></ip>                                       | 6/6       | default gateway                           |
| dns1      | <ip address=""></ip>                                       | 6/6       | primary DNS server                        |
| dns2      | <ip address=""></ip>                                       | 6/6       | secondary DNS server                      |

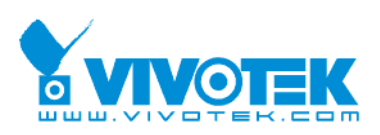

#### Subgroup of network: http

| NAME | VALUE            | SECURITY  | DESCRIPTION |
|------|------------------|-----------|-------------|
|      |                  | (get/set) |             |
| port | 80, 1025 ~ 65535 | 6/6       | HTTP port   |

#### Subgroup of network: ftp

| NAME | VALUE            | SECURITY  | DESCRIPTION |
|------|------------------|-----------|-------------|
|      |                  | (get/set) |             |
| port | 21, 1025 ~ 65535 | 6/6       | FTP port    |

#### Subgroup of **network**: **pppoe**

| NAME | VALUE           | SECURITY  | DESCRIPTION             |
|------|-----------------|-----------|-------------------------|
|      |                 | (get/set) |                         |
| user | string[80]/40   | 6/6       | PPPoE account user name |
| pass | password[64]/64 | 6/6       | PPPoE account password  |

#### Subgroup of network: httpproxy

| NAME     | VALUE                | SECURITY  | DESCRIPTION                             |
|----------|----------------------|-----------|-----------------------------------------|
|          |                      | (get/set) |                                         |
| address  | <ip address=""></ip> | 6/6       | IP address of http proxy server         |
| port     | 1 ~ 65535            | 6/6       | HTTP proxy port                         |
| username | string[64]/16        | 6/6       | The username to login in the http proxy |
|          |                      |           | server.                                 |
| password | string[64]/16        | 6/6       | The password of the user.               |

#### Group: server

| NAME                | VALUE        | SECURITY  | DESCRIPTION                  |
|---------------------|--------------|-----------|------------------------------|
|                     |              | (get/set) |                              |
| email_              | string[128]/ | 6/6       | The address of SMTP server   |
| i<0~(n-1)>_address  | 40           |           |                              |
| email_              | string[64]/4 | 6/6       | The username to login in the |
| i<0~(n-1)>_username | 0            |           | server                       |
| email_              | string[64]/4 | 6/6       | The password of the user     |
| i<0~(n-1)>_passwd   | 0            |           |                              |

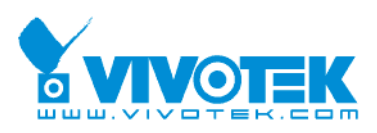

| email_                    | string[128]/ | 6/6 | The email address of sender    |
|---------------------------|--------------|-----|--------------------------------|
| i<0~(n-1)>_senderemail    | 40           |     |                                |
| email_                    | string[128]/ | 6/6 | The email address of recipient |
| i<0~(n-1)>_recipientemail | 40           |     |                                |

#### Group: **do\_i<0~(ndo-1)>** (capability.ndo > 0)

| NAME          | VALUE               | SECURITY  | DESCRIPTION                            |
|---------------|---------------------|-----------|----------------------------------------|
|               |                     | (get/set) |                                        |
| enable        | <boolean></boolean> | 6/6       | Enable digital output                  |
| followchannel | 0~3                 | 6/6       | The DO status follows channel 1,2,3,4. |
| serverdo      | 0(~3)               | 6/6       | The DO index of server                 |

#### Group: **uart\_i<0~(n-1)>** n is uart port count (capability.nuart>0)

| NAME      | VALUE                | SECURITY  | DESCRIPTION               |
|-----------|----------------------|-----------|---------------------------|
|           |                      | (get/set) |                           |
| baudrate  | 110, 300, 600, 1200, | 6/6       | set baud rate of COM port |
|           | 2400, 4800, 9600,    |           |                           |
|           | 19200,38400          |           |                           |
| databit   | 5,6,7,8              | 6/6       |                           |
| stopbit   | 1,2                  | 6/6       | 0 1                       |
|           |                      |           | 2-1.5, data bit is 5      |
|           |                      |           | 2-2                       |
| paritybit | none,                | 6/6       |                           |
|           | odd,                 |           |                           |
|           | even                 |           |                           |

#### Group: syslog

| NAME            | VALUE                | SECURITY  | DESCRIPTION              |
|-----------------|----------------------|-----------|--------------------------|
|                 |                      | (get/set) |                          |
| enableremotelog | <boolean></boolean>  | 6/6       | enable remote log        |
| serverip        | <ip address=""></ip> | 6/6       | Log server IP address    |
| serverport      | 514,                 | 6/6       | Server port used for log |
|                 | 1025~65535           |           |                          |

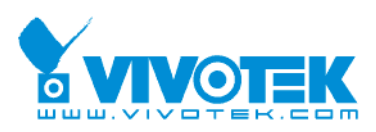

#### Group: capability

| NAME                    | VALUE                                                                        | SECURITY  | DESCRIPTION                 |
|-------------------------|------------------------------------------------------------------------------|-----------|-----------------------------|
|                         |                                                                              | (get/set) |                             |
| api_httpversion         | 0201a                                                                        | 0/7       | The HTTP API version.       |
| nir                     | Ο,                                                                           | 0/7       | number of IR interface      |
|                         | <positive integer=""></positive>                                             |           |                             |
| ndi                     | Ο,                                                                           | 0/7       | number of digital input     |
|                         | <positive integer=""></positive>                                             |           |                             |
| ndo                     | Ο,                                                                           | 0/7       | number of digital output    |
|                         | <positive integer=""></positive>                                             |           |                             |
| naudioin                | 0,                                                                           | 0/7       | number of audio input       |
|                         | <positive integer=""></positive>                                             |           |                             |
| naudioout               | 0,                                                                           | 0/7       | number of audio output      |
|                         | <positive integer=""></positive>                                             |           |                             |
| nvideoin                | <positive integer=""></positive>                                             | 0/7       | number of video input       |
| nvideochannel           | <positive integer=""></positive>                                             | 0/7       | number of video channel     |
| naudiochannel           | 0, <positive< td=""><td>0/7</td><td>number of audio channel</td></positive<> | 0/7       | number of audio channel     |
|                         | integer>                                                                     |           |                             |
| nuart                   | 0,                                                                           | 0/7       | number of UART interface    |
|                         | <positive integer=""></positive>                                             |           |                             |
| ptzenabled              | < boolean >                                                                  | 0/7       | indicate whether to support |
|                         |                                                                              |           | PTZ control                 |
| ptzenabledclient        | < boolean >                                                                  | 0/7       | indicate whether to support |
|                         |                                                                              |           | PTZ control at client side  |
| protocol_https          | < boolean >                                                                  | 0/7       | indicate whether to support |
|                         |                                                                              |           | http over SSL               |
| protocol_rtsp           | < boolean >                                                                  | 0/7       | indicate whether to support |
|                         |                                                                              |           | rtsp                        |
| protocol_sip            | <boolean></boolean>                                                          | 0/7       | indicate whether to support |
|                         |                                                                              |           | sip                         |
| protocol_rtp_multicast_ | <boolean></boolean>                                                          | 0/7       | indicate whether to support |
| scalable                |                                                                              |           | scalable multicast          |
| protocol_rtp_multicast_ | <boolean></boolean>                                                          | 0/7       | indicate whether to support |

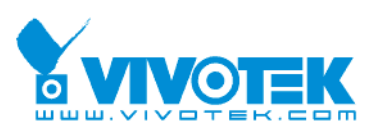

| backchannel          |                                                                                    |     | backchannel multicast       |
|----------------------|------------------------------------------------------------------------------------|-----|-----------------------------|
| protocol_rtp_tcp     | <boolean></boolean>                                                                | 0/7 | indicate whether to support |
|                      |                                                                                    |     | rtp over tcp                |
| protocol_rtp_http    | <boolean></boolean>                                                                | 0/7 | indicate whether to support |
|                      |                                                                                    |     | rtp over http               |
| protocol_spush_mjpeg | <boolean></boolean>                                                                | 0/7 | indicate whether to support |
|                      |                                                                                    |     | server push motion jpeg     |
| protocol_snmp        | <boolean></boolean>                                                                | 0/7 | indicate whether to support |
|                      |                                                                                    |     | snmp                        |
| videoin_resolution   | <a list="" of="" td="" the<=""><td>0/7</td><td>available resolutions list</td></a> | 0/7 | available resolutions list  |
|                      | available                                                                          |     |                             |
|                      | resolution                                                                         |     |                             |
|                      | separates by                                                                       |     |                             |
|                      | comma)                                                                             |     |                             |
| videoin_codec        | <a list="" of="" td="" the<=""><td>0/7</td><td>available codec list</td></a>       | 0/7 | available codec list        |
|                      | available codec                                                                    |     |                             |
|                      | types separaters                                                                   |     |                             |
|                      | by comma)                                                                          |     |                             |
| videoout_type        | 0, 1, 2, 3                                                                         | 0/7 | 0 => no                     |
|                      |                                                                                    |     | 1 => NTSC                   |
|                      |                                                                                    |     | 2 => PAL                    |
|                      |                                                                                    |     | 3 => BOTH                   |
| audio_aec            | <boolean></boolean>                                                                | 0/7 | indicate whether to support |
|                      |                                                                                    |     | acoustic echo cancellation  |
| audio_extmic         | <boolean></boolean>                                                                | 0/7 | indicate whether to support |
|                      |                                                                                    |     | external microphone input   |
| audio_linein         | <boolean></boolean>                                                                | 0/7 | indicate whether to support |
|                      |                                                                                    |     | external line input         |
| audio_lineout        | <boolean></boolean>                                                                | 0/7 | indicate whether to support |
|                      |                                                                                    |     | line output                 |
| audio_headphoneout   | <boolean></boolean>                                                                | 0/7 | indicate whether to support |
|                      |                                                                                    |     | headphone output            |
| audioin_codec        | <a list="" of="" td="" the<=""><td>0/7</td><td>available codec list for</td></a>   | 0/7 | available codec list for    |
|                      | available codec                                                                    |     | audio input                 |

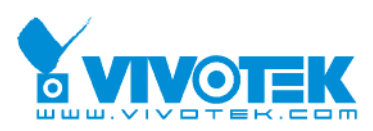

|                          | types separaters    |     |                             |
|--------------------------|---------------------|-----|-----------------------------|
|                          | by comma>           |     |                             |
| camctrl_httptunnel       | <boolean></boolean> | 0/7 | Indicate whether to support |
|                          |                     |     | the http tunnel for camera  |
|                          |                     |     | control                     |
| camctrl_httptunnelclient | <boolean></boolean> | 0/7 | Indicate whether to support |
|                          |                     |     | the http tunnel for camera  |
|                          |                     |     | control at client side      |
| uart_httptunnel          | <boolean></boolean> | 0/7 | Indicate whether to support |
|                          |                     |     | the http tunnel for uart    |
|                          |                     |     | transfer                    |
| uart_httptunnelclient    | <boolean></boolean> | 0/7 | Indicate whether to support |
|                          |                     |     | the http tunnel for uart    |
|                          |                     |     | transfer at client side     |
| transmission_mode        | Tx,                 | 0/7 | Indicate what kind of       |
|                          | Rx,                 |     | transmission mode the       |
|                          | Both                |     | machine used. TX: server,   |
|                          |                     |     | Rx: receiver box, Both:     |
|                          |                     |     | DVR?.                       |
| network_wire             | <boolean></boolean> | 0/7 | Indicate whether to support |
|                          |                     |     | the Ethernet                |
| network_wireless         | <boolean></boolean> | 0/7 | Indicate whether to support |
|                          |                     |     | the wireless                |
| wireless_s802dot11b      | <boolean></boolean> | 0/7 | Indicate whether to support |
|                          |                     |     | the wireless 802.11b+       |
| wireless_s802dot11g      | <boolean></boolean> | 0/7 | Indicate whether to support |
|                          |                     |     | the wireless 802.11g        |
| wireless_encrypt_wep     | <boolean></boolean> | 0/7 | Indicate whether to support |
|                          |                     |     | the wireless WEP            |
| wireless_encrypt_wpa     | <boolean></boolean> | 0/7 | Indicate whether to support |
|                          |                     |     | the wireless WPA            |
| wireless_encrypt_wpa2    | <boolean></boolean> | 0/7 | Indicate whether to support |
|                          |                     |     | the wireless WPA2           |

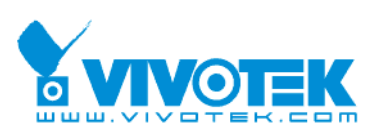

## **D.** Technical specifications

#### Specifications

#### System

- · CPU: VVTK-1000 SoC, PNX-1502
- · RAM: 32MB SDRAM
- · ROM: 8MB FLASH ROM
- · Embedded OS: Linux 2.4

#### Video

- · Motion JPEG video with resolution up to D1
- $\cdot$  MPEG-4 video with resolution up to D1
- · 4-channel CIF real-time decoding
- · Frame rates: up to 30fps
- Streaming:
- MPEG-4 streaming over UDP, TCP, or HTTP MPEG-4 multicast streaming
- MJPEG streaming over HTTP

#### Audio

- · GSM-AMR speech decoding
- · AAC audio decoding
- · Interface:
- External microphone input

#### General I/O

- · 4 digital output
- · RS-485

#### Networking

 Protocols: TCP/IP, HTTP, SMTP, FTP, NTP, DNS, DHCP, RTSP/RTP/RTCP, and PPPoE

· Ethernet

10 baseT or 100 baseT Fast Ethernet auto negotiation

#### Security

· Administrator password authentication

#### Dimensions

· 166 mm (D) x 147 mm (W) x 42 mm (H)

#### Weight

reight

## · Net: 703 g

- . . . . . . . .
- System activity and network link indicator
- Power

#### 12V DC

· Consumption: Max. 6 W

#### Approvals

· CE, FCC, VCCI

#### Operating Environments

- · Temperature: 0 °~50 °C (32 °~122 °F)
- · Humidity: 20 % ~ 80 % RH
- **Viewing System Requirements**
- · OS: Microsoft Windows 98SE/ME/2000/XP
- · Browser: Internet Explorer 6 or above
- Installation and Maintenance
- · Installation Wizard 2
- · Supports firmware upgrade

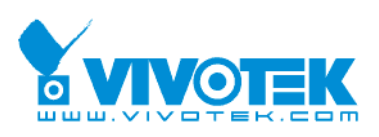

#### Technology License Notice

#### MPEG-4 AAC Technology

THIS PRODUCT IS LICENSED UNDER THE MPEG-4 AAC AUDIO PATENT LICENSE. THIS PRODUCT MAY NOT BE DECOMPILED, REVERSE-ENGINEERED OR COPIED, EXCEPT REGARD TO PC SOFTWARE, YOU MAY MAKE SINGLE COPIES FOR ARCHIVAL PURPOSES. FOR MORE INFORMATION, PLEASE REFER TO <u>HTTP://WWW.VIALICENSING.COM</u>.

#### MPEG-4 Visual Technology

THIS PRODUCT IS LICENSED UNDER THE MPEG-4 VISUAL PATENT PORTFOLIO LICENSE FOR THE PERSONAL AND NON-COMMERCIAL USE OF A CONSUMER FOR (i) ENCODING VIDEO IN COMPLIANCE WITH THE MPEG-4 VISUAL STANDARD ("MPEG-4 VIDEO") AND/OR (ii) DECODING MPEG-4 VIDEO THAT WAS ENCODED BY A CONSUMER ENGAGED IN A PERSONAL AND NON-COMMERCIAL ACTIVITY AND/OR WAS OBTAINED FROM A VIDEO PROVIDER LICENSED BY MPEG LA TO PROVIDE MPEG-4 VIDEO. NO LICENSE IS GRANTED OR SHALL BE IMPLIED FOR ANY OTHER USE. ADDITIONAL INFORMATION INCLUDING THAT RELATING TO PROMOTIONAL, INTERNAL AND COMMERCIAL USES AND LICENSING MAY BE OBTAINED FROM MPEG LA, LLC. SEE <u>HTTP://WWW.MPEGLA.COM</u>.

#### **AMR-NB Standard**

THIS PRODUCT IS LICENSED UNDER THE AMR-NB STANDARD PATENT LICENSE AGREEMENT. WITH RESPECT TO THE USE OF THIS PRODUCT, THE FOLLOWING LICENSORS' PATENTS MAY APPLY:

TELEFONAKIEBOLAGET ERICSSON AB: US PAT. 6192335; 6275798; 6029125; 6424938; 6058359. NOKIA CORPORATION: US PAT. 5946651; 6199035. VOICEAGE CORPORATION: AT PAT. 0516621; BE PAT. 0516621; CA PAT. 2010830; CH PAT. 0516621; DE PAT. 0516621; DK PAT. 0516621; ES PAT. 0516621; FR PAT. 0516621; GB PAT. 0516621; GR PAT. 0516621; IT PAT. 0516621; LI PAT. 0516621; LU PAT. 0516621; NL PAT. 0516621; SE PAT 0516621; US PAT 5444816; AT PAT. 819303/AT E 198805T1; AU PAT. 697256; BE PAT. 819303; BR PAT. 9604838-7; CA PAT. 2216315; CH PAT. 819303; CN PAT. ZL96193827.7; DE PAT. 819303/DE69611607T2; DK PAT. 819303; ES PAT. 819303; EP PAT. 819303; FR PAT. 819303; GB PAT. 819303; JP PAT. APP. 8-529817; NL PAT. 819303; SE PAT. 819303; US PAT. 5664053. THE LIST MAY BE UPDATED FROM TIME TO TIME BY LICENSORS AND A CURRENT VERSION OF WHICH IS AVAILABLE ON LICENSOR'S WEBSITE AT HTTP://WWW.VOICEAGE.COM.

#### Electromagnetic Compatibility (EMC)

#### **FCC Statement**

This device compiles with FCC Rules Part 15. Operation is subject to the following two conditions.

- This device may not cause harmful interference, and
- This device must accept any interference received, including interference that may cause undesired operation.

This equipment has been tested and found to comply with the limits for a Class B digital device, pursuant to Part 15 of the FCC Rules. These limits are designed to provide reasonable protection against harmful interference in a residential installation. This equipment generates, uses and can radiate radio frequency energy and, if not installed and used in accordance with the instructions, may cause harmful interference to radio communications. However, there is no guarantee that interference will not occur in a partial installation. If this equipment does cause harmful interference to radio or television reception, which can be determined by turning the equipment off and on, the user is encouraged to try to correct the interference by one or more of the following measures:

- Reorient or relocate the receiving antenna.
- Increase the separation between the equipment and receiver.
- Connect the equipment into an outlet on a circuit different from that to which the receiver is connected.
- Consult the dealer or an experienced radio/TV technician for help.

Shielded interface cables must be used in order to comply with emission limits.

#### CE Mark Warning (€

This is a Class B product. In a domestic environment, this product may cause radio interference, in which case the user may be required to take adequate measures.

#### Liability

VIVOTEK Inc. cannot be held responsible for any technical or typographical errors and reserves the right to make changes to the product and manuals without prior notice. VIVOTEK Inc. makes no warranty of any kind with regard to the material contained within this document, including, but not limited to, the implied warranties of merchantability and fitness for any particular purpose.